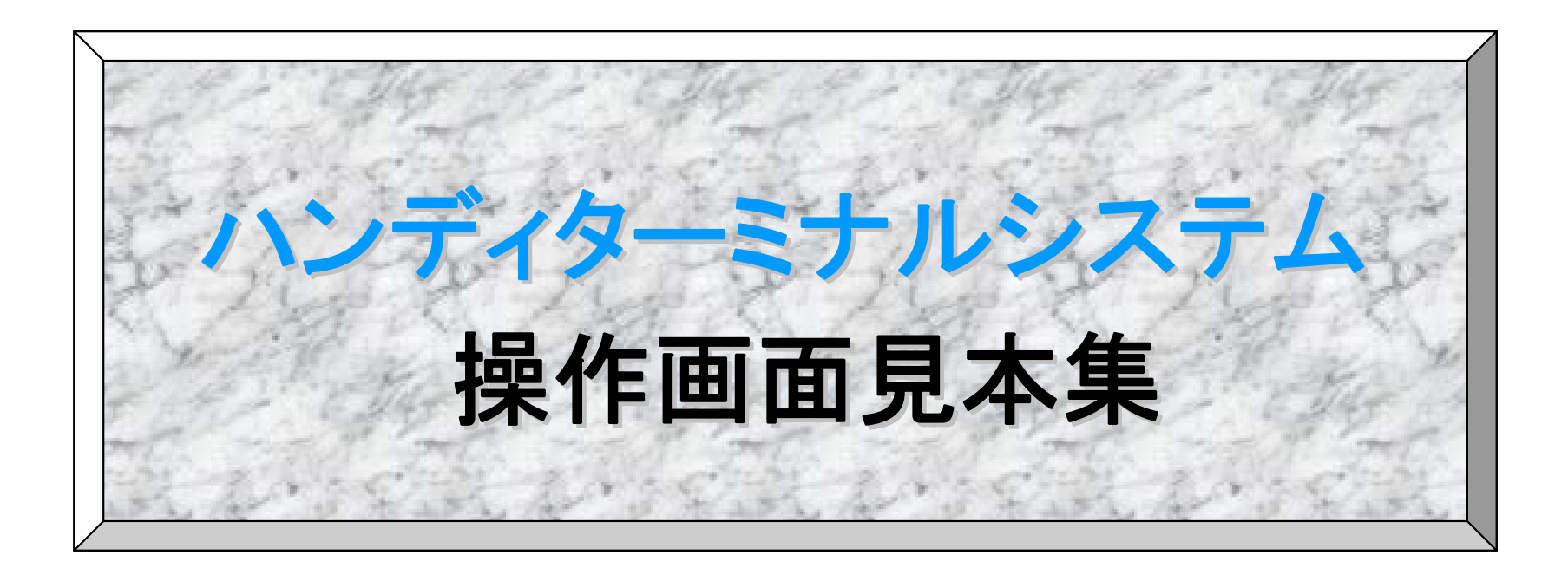

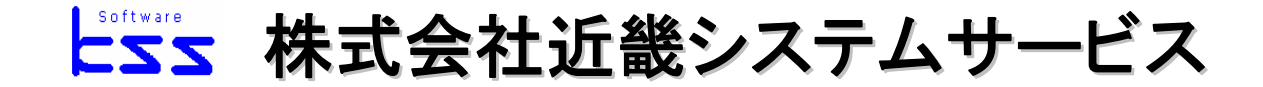

~目次~

20

C

1.5

4 RE

7 B

記号 F1

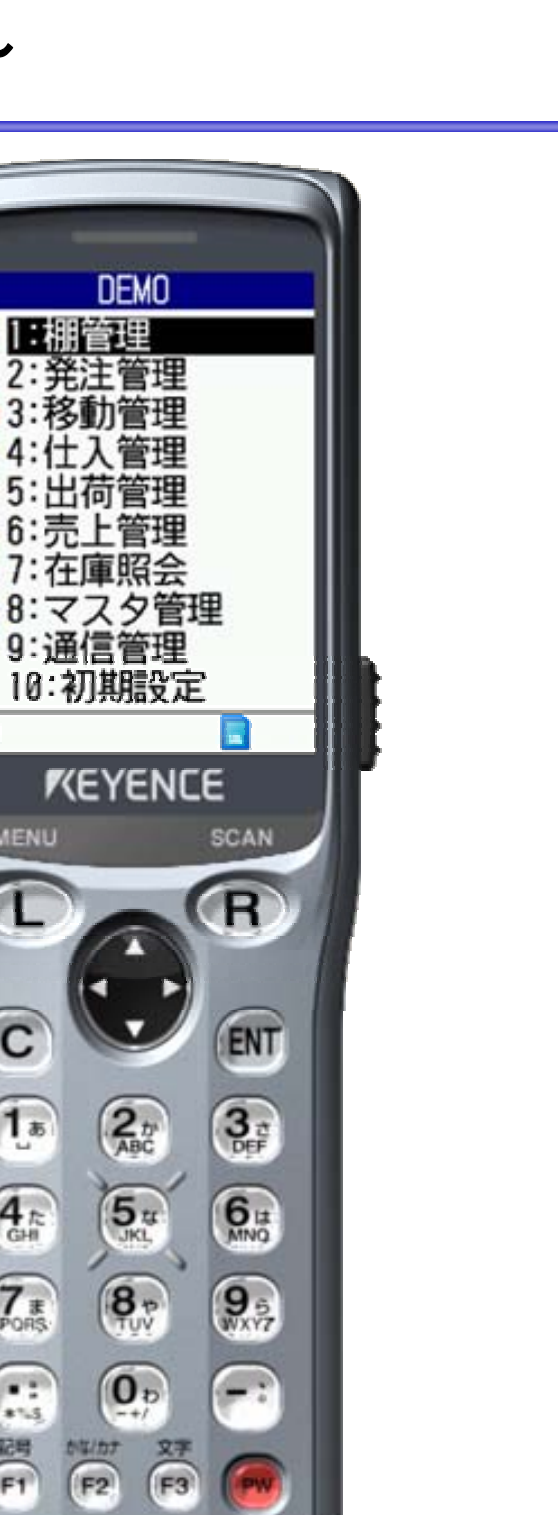

#### 棚管理

| 棚卸入力・  | • | • | • | • | •2 |
|--------|---|---|---|---|----|
| 棚番入力・  | - | • | - | - | •3 |
| ラベル要求  | - | • | • | • | •4 |
| 棚卸設定 • | - | • | - | - | •5 |

#### 発注管理

| 発注入力 | •••••6 |
|------|--------|
| 店舗発注 | ••••7  |
| 発注設定 | ••••8  |
|      |        |

#### 移動官埋

| 移動入力 | •••••9           |
|------|------------------|
| 廃棄入力 | •••••10          |
| 移動受入 | <b>እ力 •••</b> 11 |

# 仕入管理

| 入荷入力 | •••••12 |
|------|---------|
| 返品発注 | •••••13 |
| 仕入設定 | •••••14 |

#### 出荷管理

出荷入力 ・・・・15 出荷設定 \*\*\*\*\*16

#### 売上管理

| 売上入力 | ••••17  |
|------|---------|
| 精算   | •••••19 |

Software

~

# マスタ管理

| 売価変更  | •••••20 |
|-------|---------|
| 特売設定  | •••••21 |
| 値引変更  | •••••22 |
| マスタ設定 | ••••23  |

| 在庫照会 | •••••24 |
|------|---------|
| 通信処理 | 25      |
| 初期設定 |         |

## 棚管理~棚卸入力~

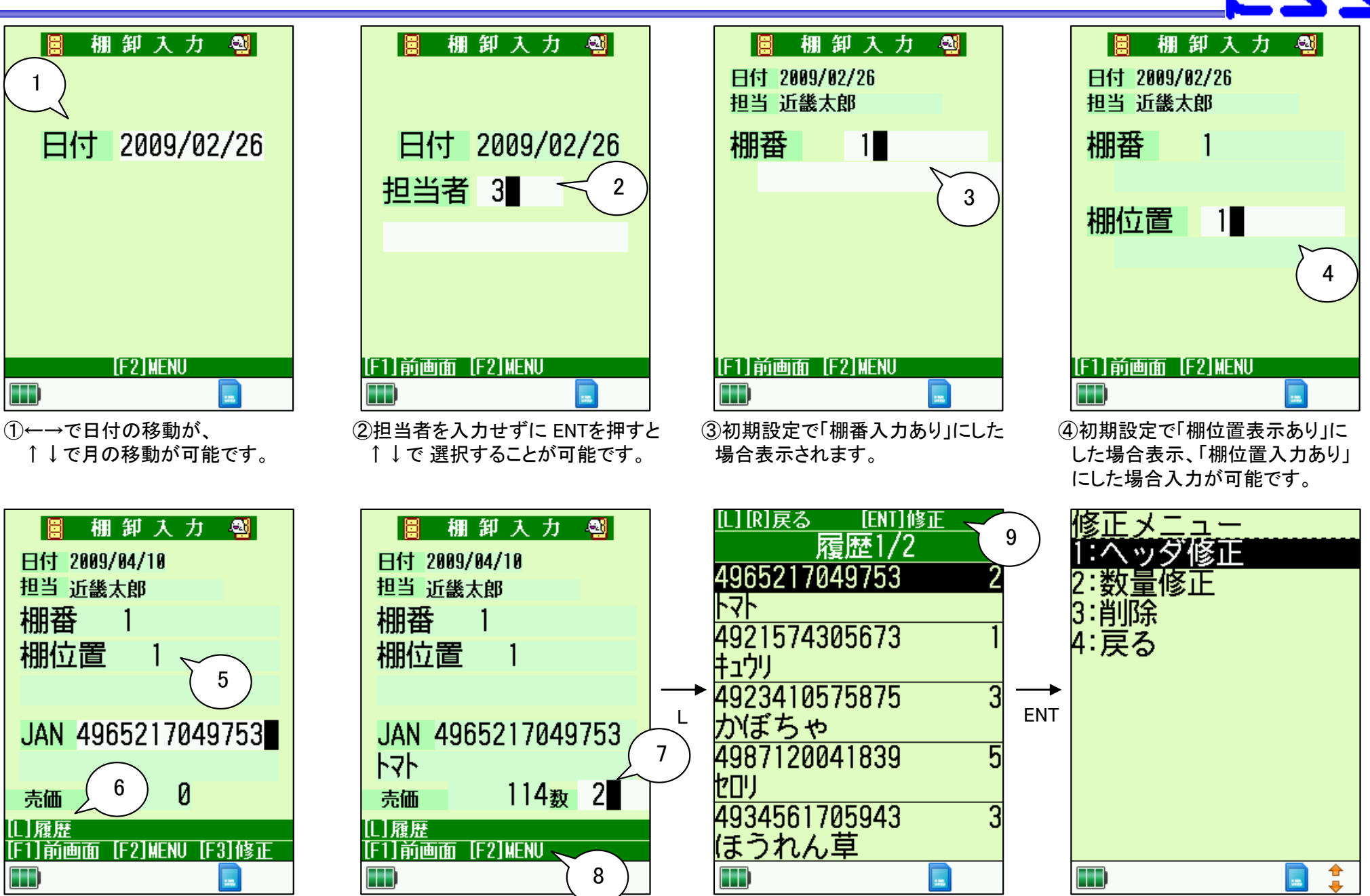

⑤「棚位置入力なし」の場合は 棚位置が連番で自動付番されます。 ⑥Lボタンを押すと、履歴を 確認することが可能です。

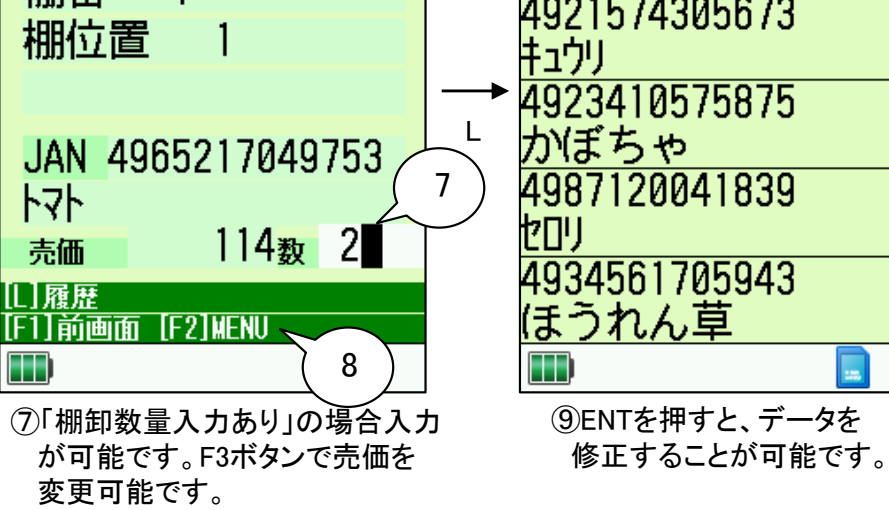

⑧F2ボタンでデータを送信します。

## 棚管理~棚番入力~

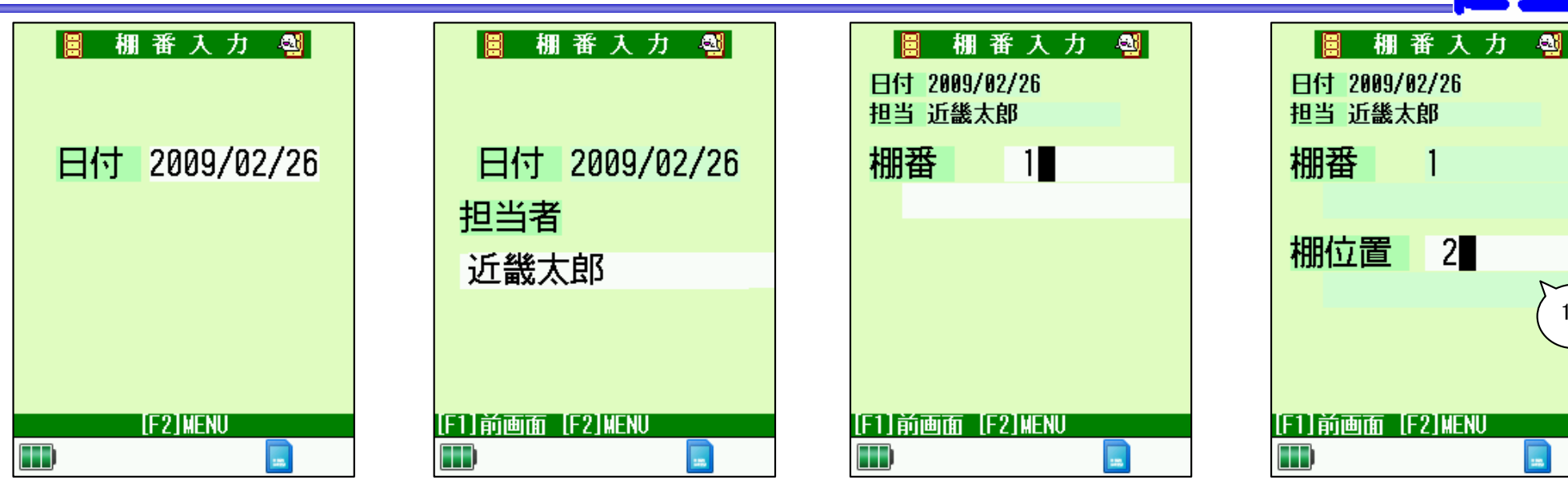

```
    ①初期設定で「棚位置表示あり」にした場合表示、「棚位置入力あり」にした場合入力が可能です。
```

Software

1

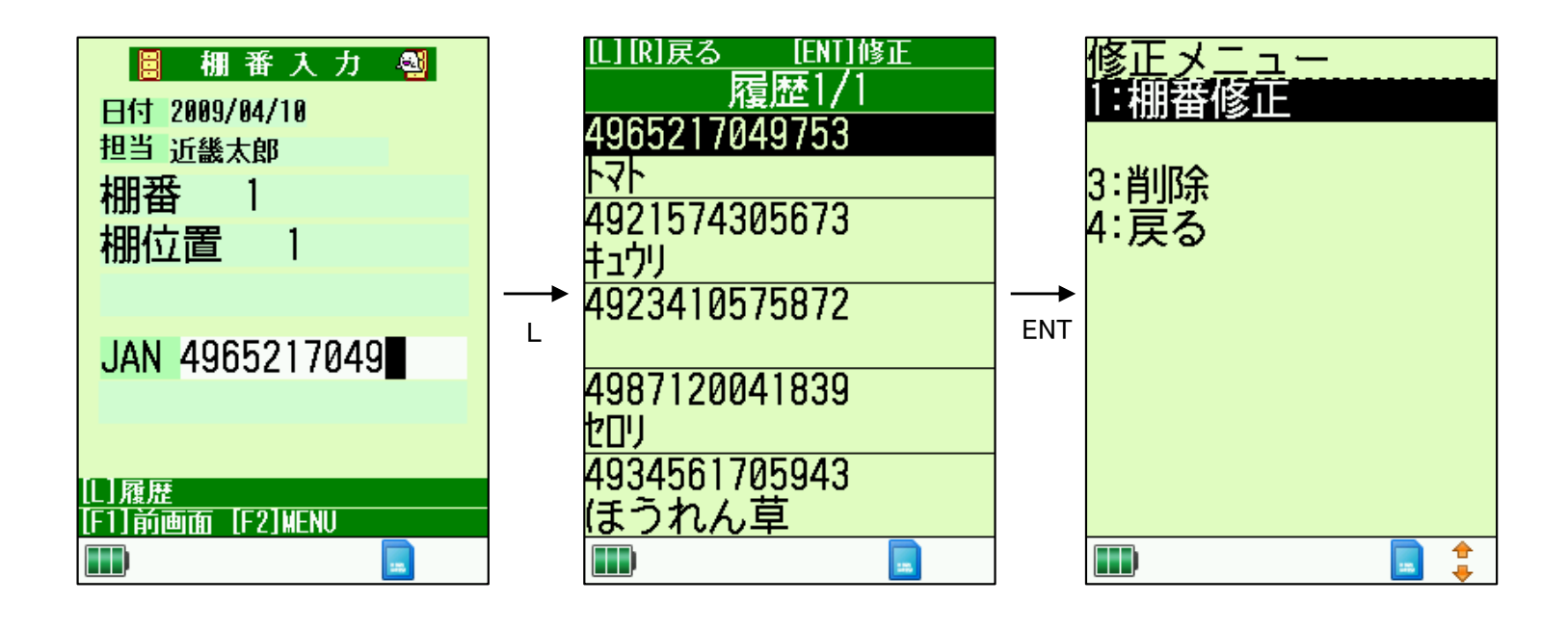

#### 棚管理~ラベル要求~

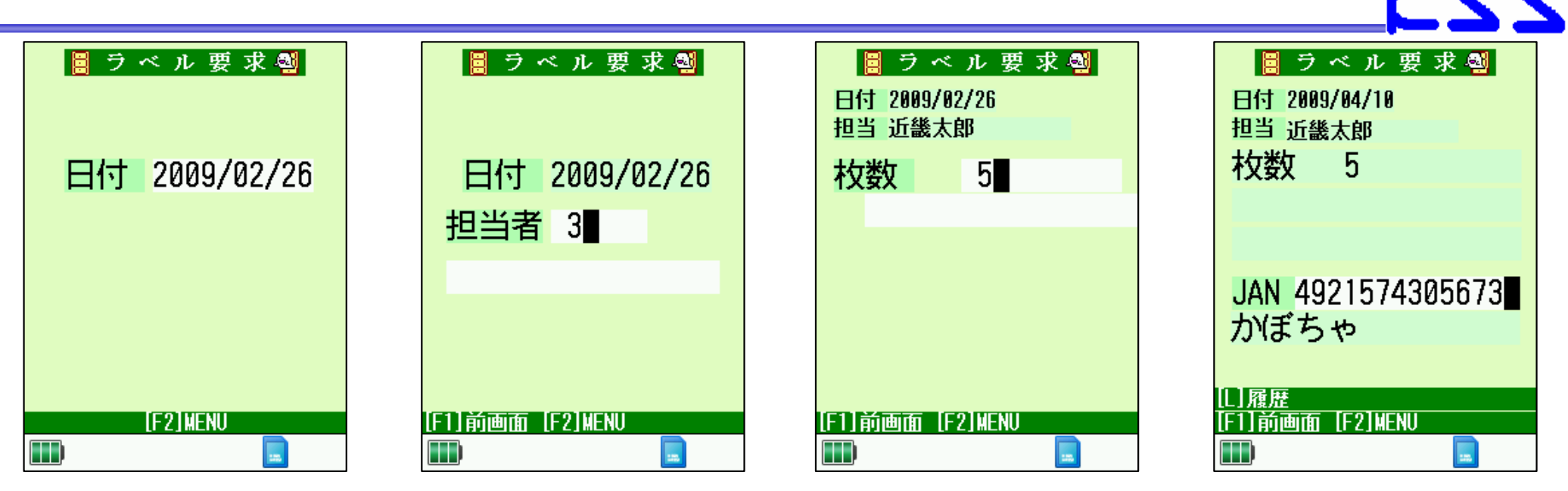

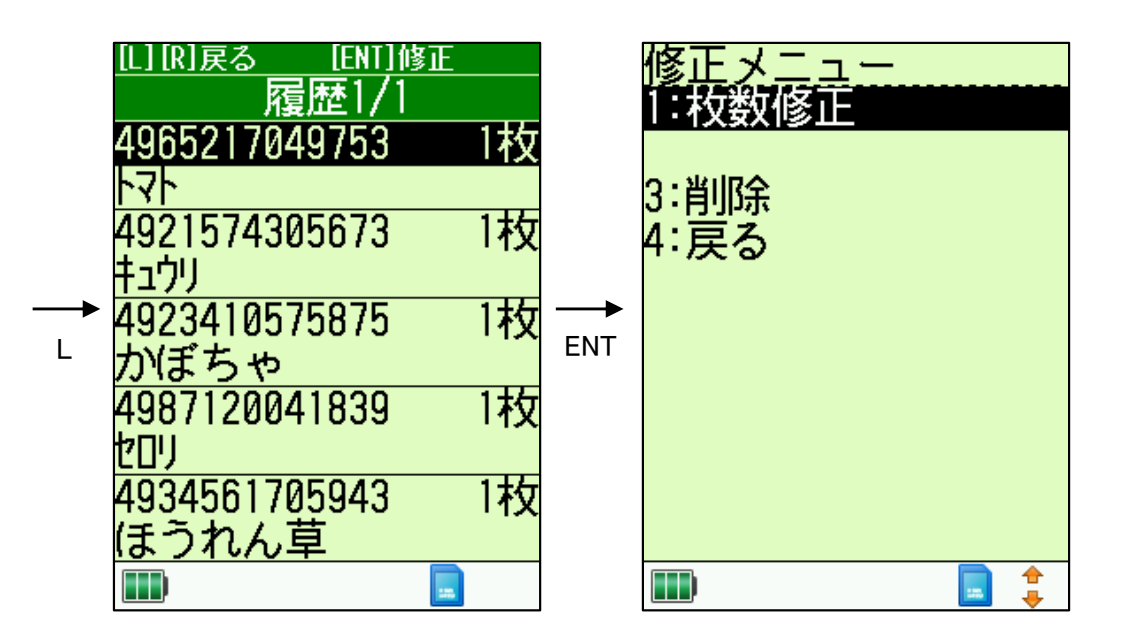

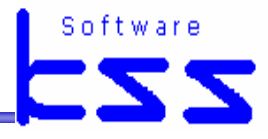

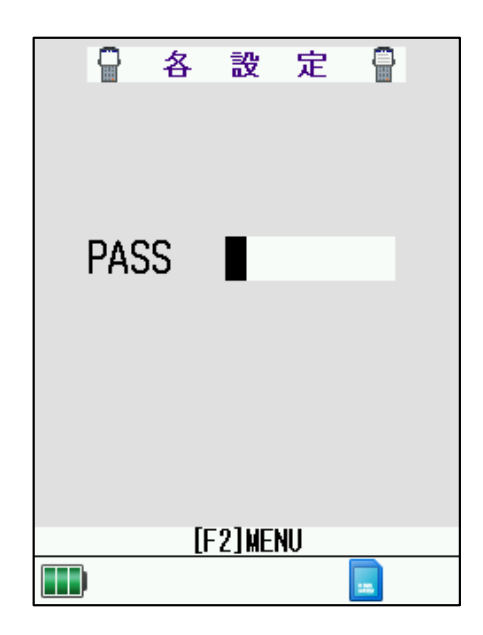

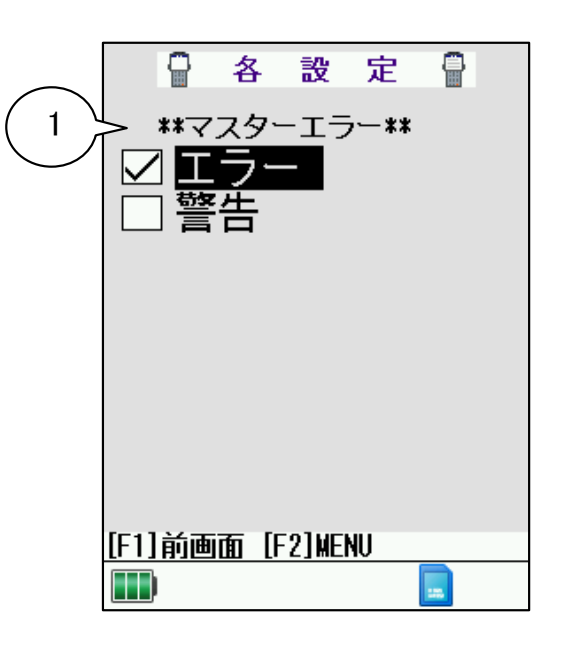

①棚卸入力時

「エラー」 メッセージが表示され、マスタがあるJANを 入力するまで進めません。 「警告」 メッセージは表示せず、商品名に「マスタなし」と 表示され、ブザー音が鳴ります。 そのまま進めます。

#### 発注管理~発注入力~

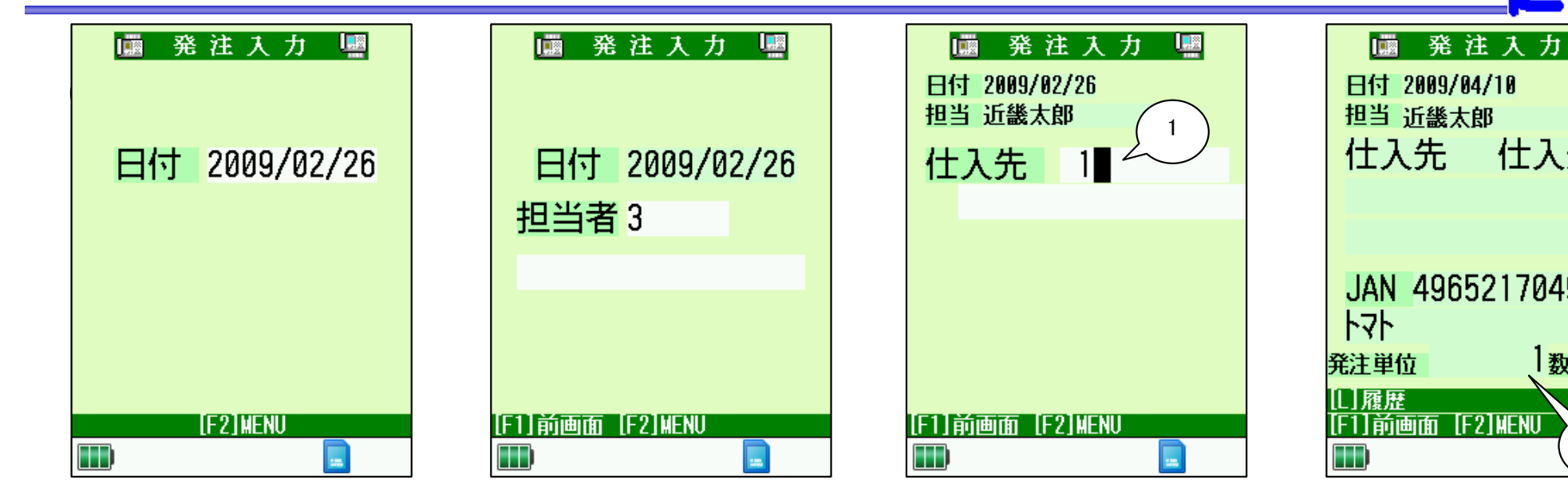

①初期設定で「仕入先入力あり」と した場合、入力できます。 仕入先を入力せずにENTを押す と↓↑で選択することができます。

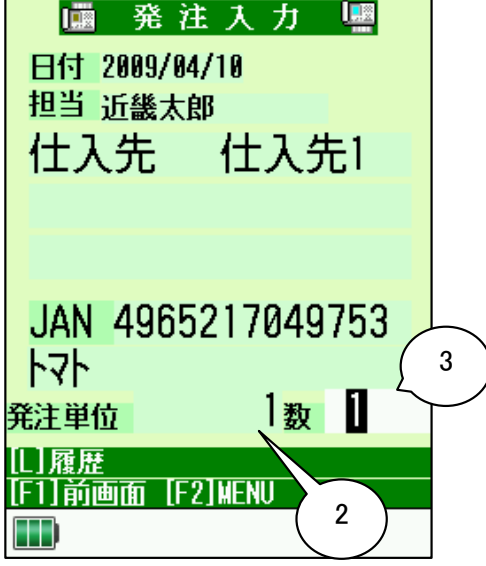

Software

②発注設定で「入力あり」にした 場合、カーゾルが止まります。 「入力なし」にした場合、F3ボタン で修正が可能です。

③初期設定で「発注数量入力あり」 とした場合、入力が可能です。

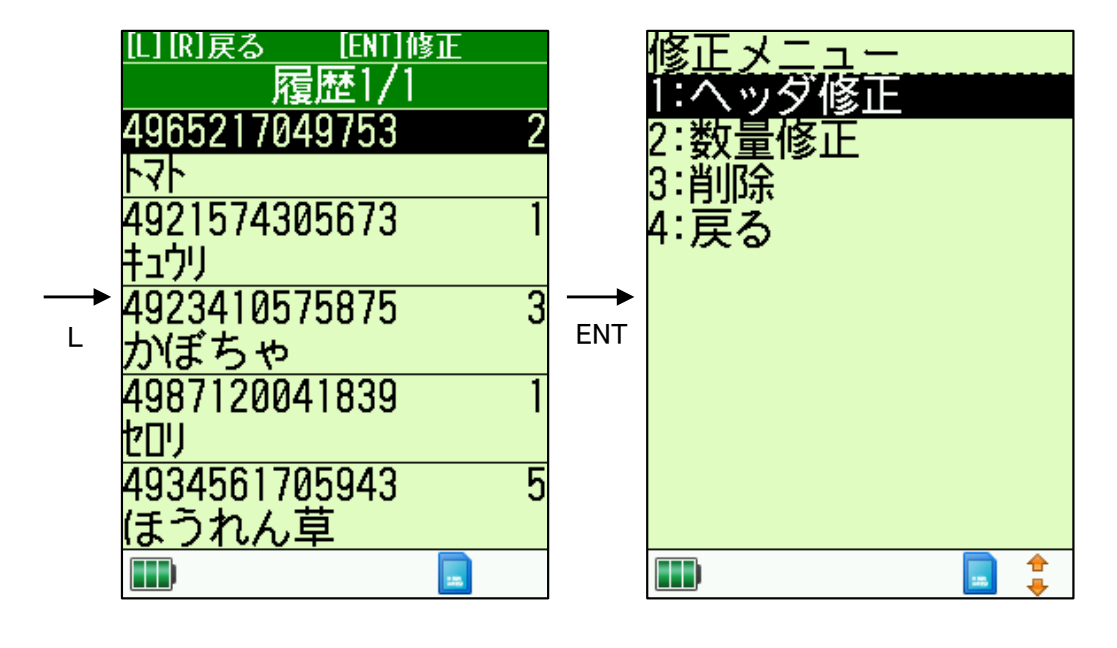

## 発注管理~店舗発注~

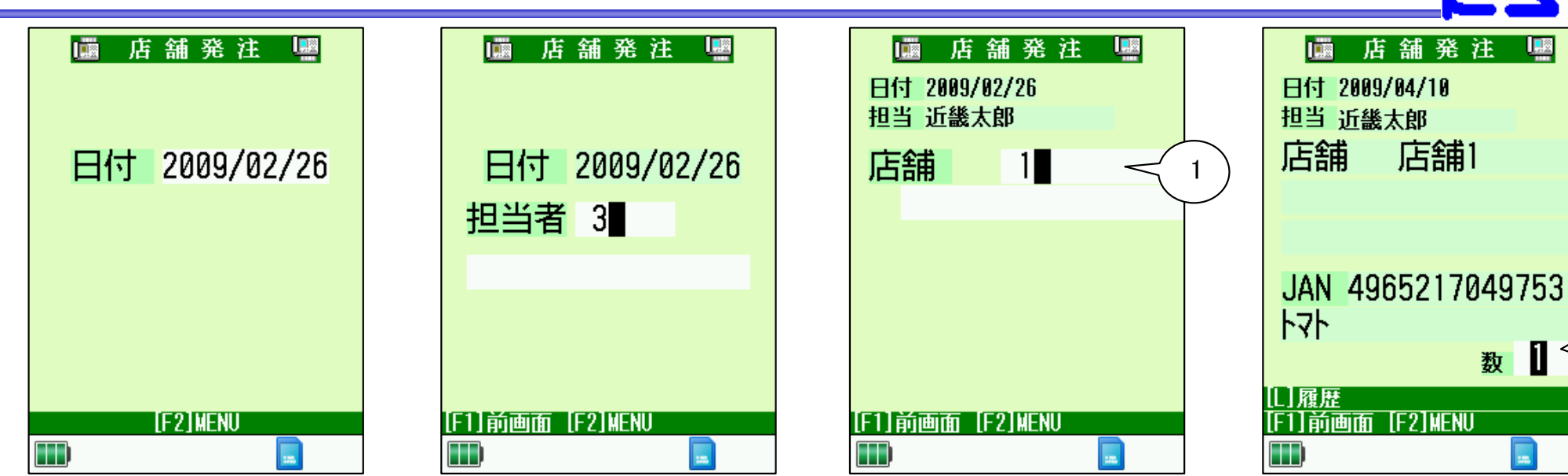

①店舗を入力せずに ENTを押すと ↑↓で 選択することが可能です。

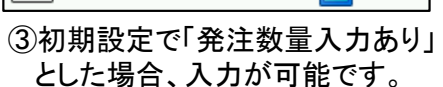

Software

----

2

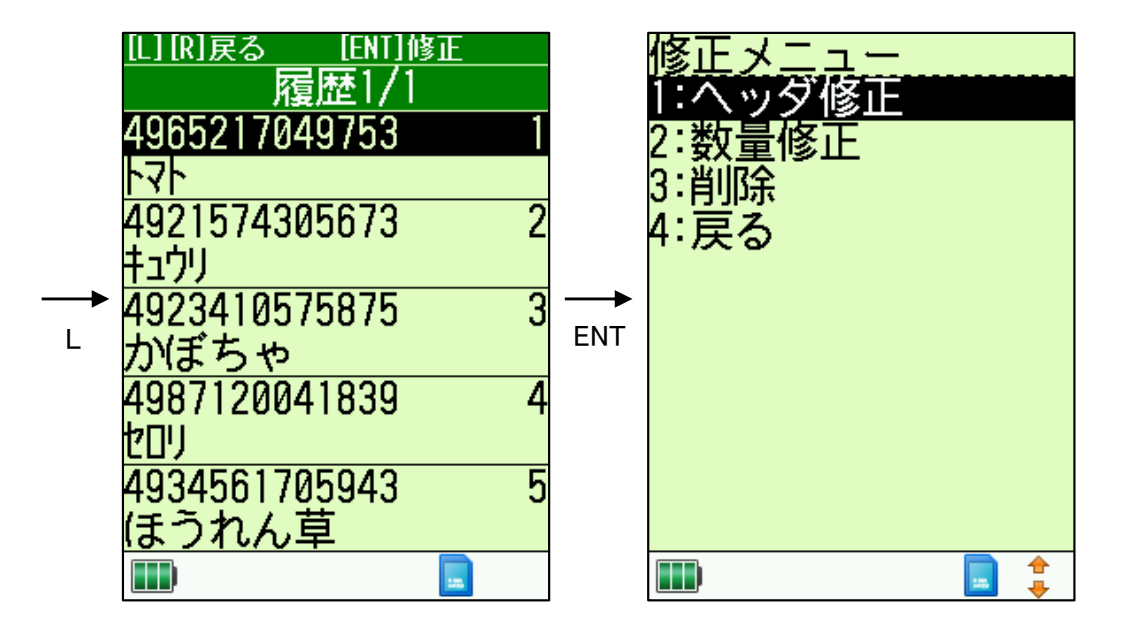

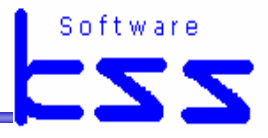

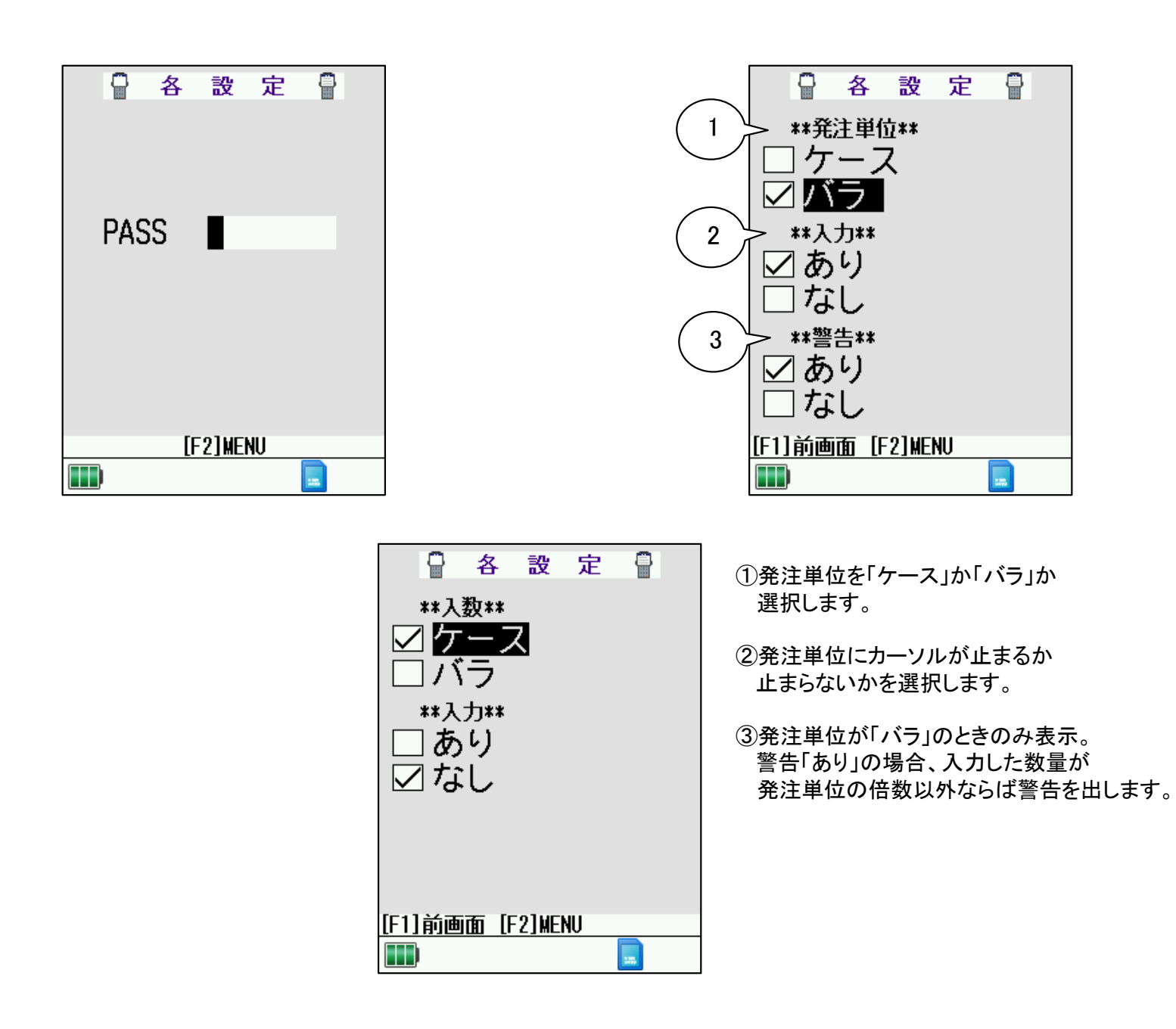

#### 移動管理~移動入力~

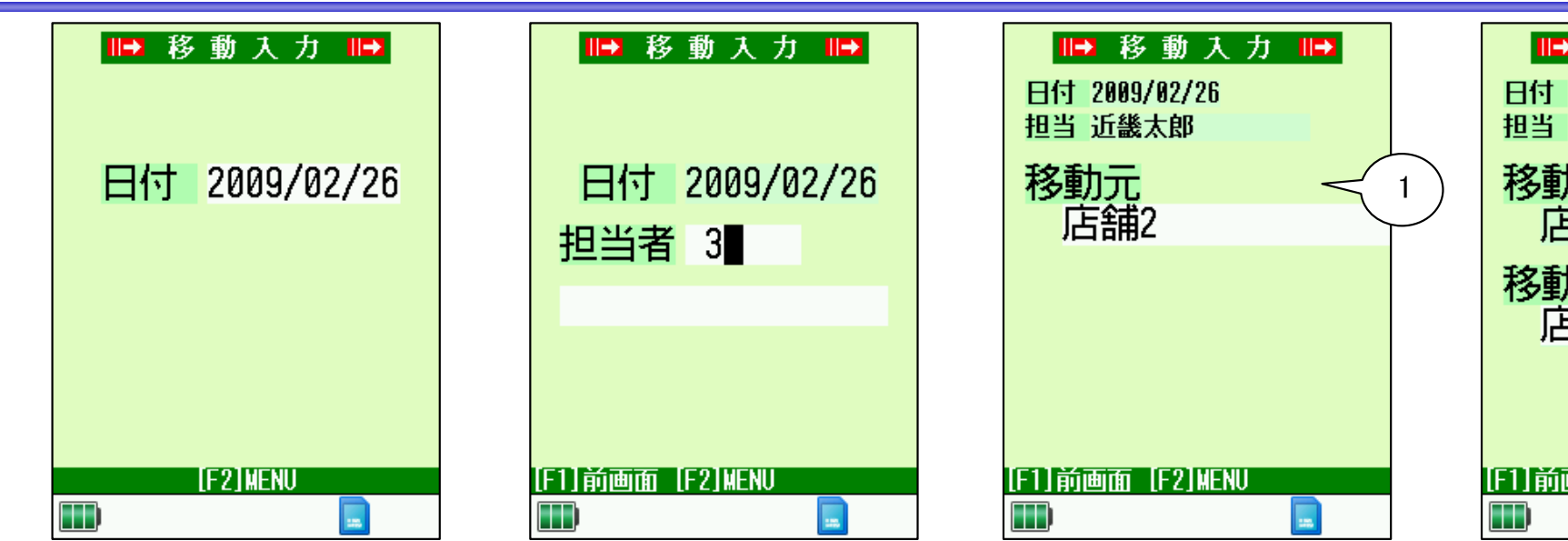

①移動元を入力せずに ENTを押すと ↓ で 選択することが可能です。

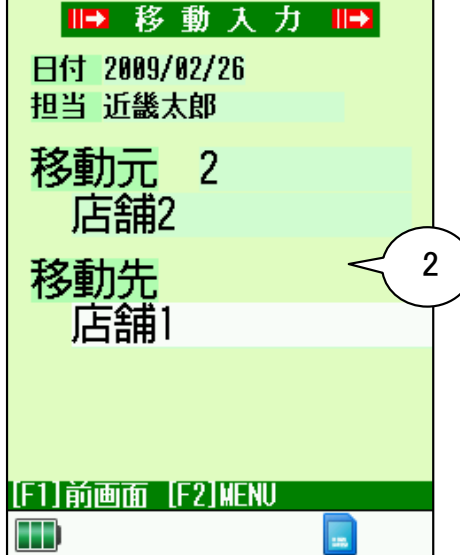

Software

②移動先を入力せずに ENTを押すと ↑↓で 選択することが可能です。

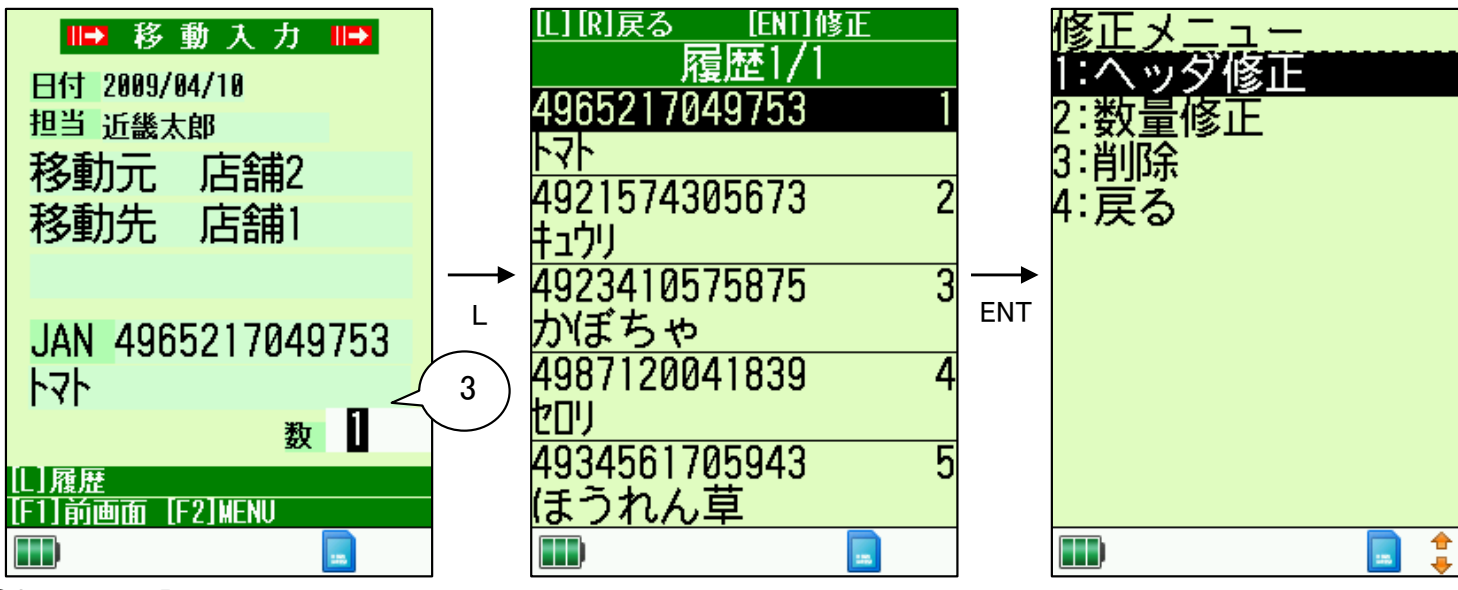

③初期設定で「移動数量入力あり」に

した場合、入力が可能です。

#### 移動管理~廃棄入力~

📭 廃 棄 入 力 📑

日付 2009/02/26

[F2]MENU

----

廃 棄 入 力 📭

日付 2009/02/26

.....

担当者 3

[F1]前画面 [F2]MENU

[L][R]戻る [ENT]修正 🕪 廃 棄 入 力 🔛 履歴1/1 日付 2009/04/10 4965217049753 担当 近畿太郎 トマト 4921574305673 2 キュウリ 4923410575875 3 1 かぼちゃ JAN 4965217049753 4987120041839 4 トマト 2 セロリ 114數 売価 4934561705943 5 [L]履歴 ほうれん草 [F1]前画面 [F2]MENU 1 185

①F3ボタンで売価を変更できます。

②初期設定で「移動数量入力あり」に した場合、入力が可能です。

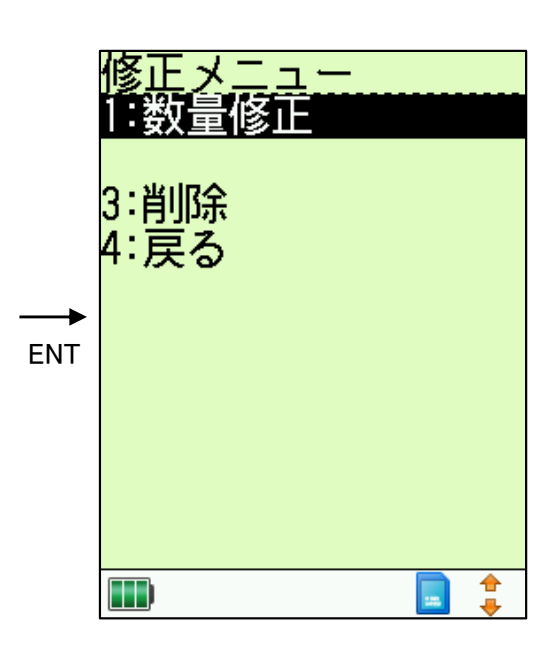

## 移動管理~移動受入入力~

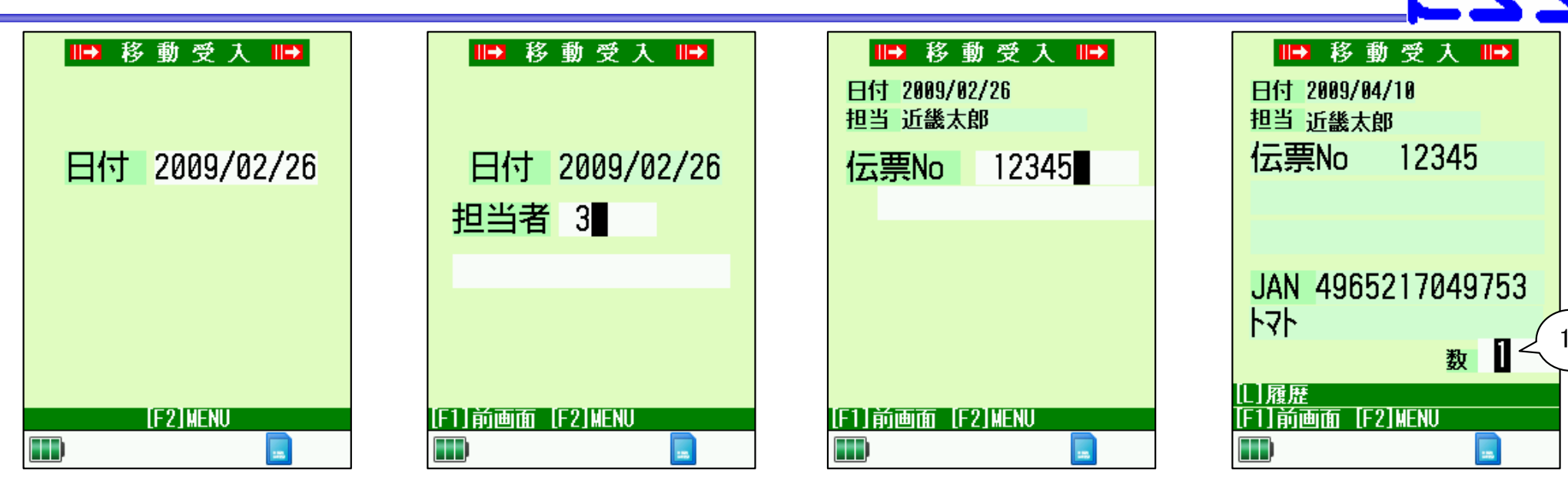

①初期設定で「移動数量入力あり」に した場合、入力が可能です。

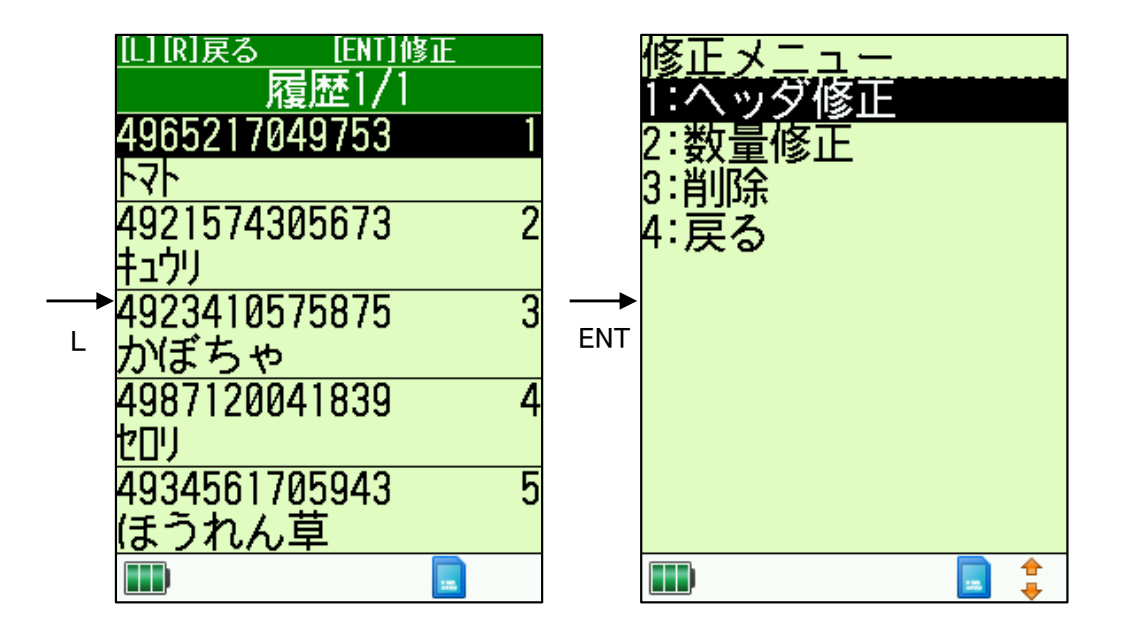

# 仕入管理~入荷入力~

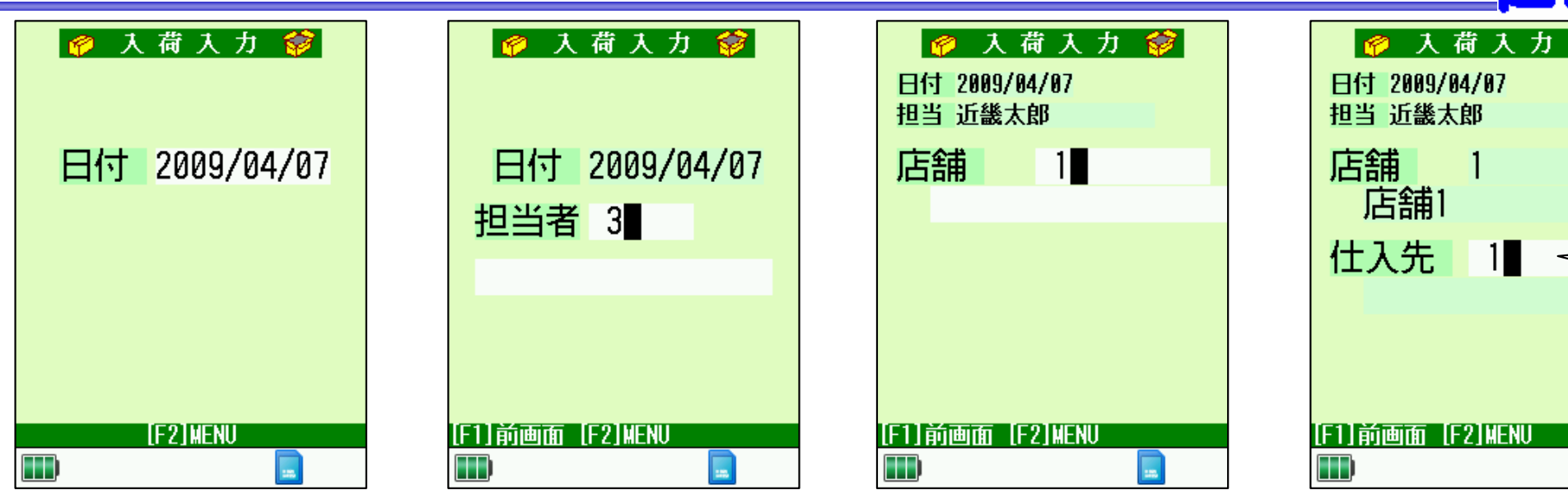

①初期設定で「仕入先入力あり」に した場合、入力が可能です。

Software

1

1

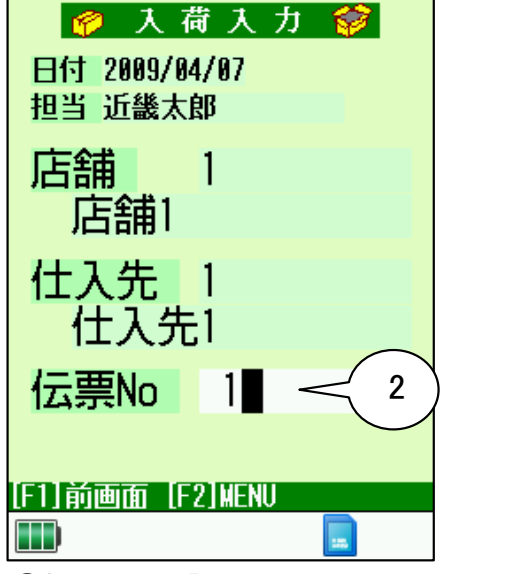

②初期設定で「伝票入力あり」に した場合、入力が可能です。

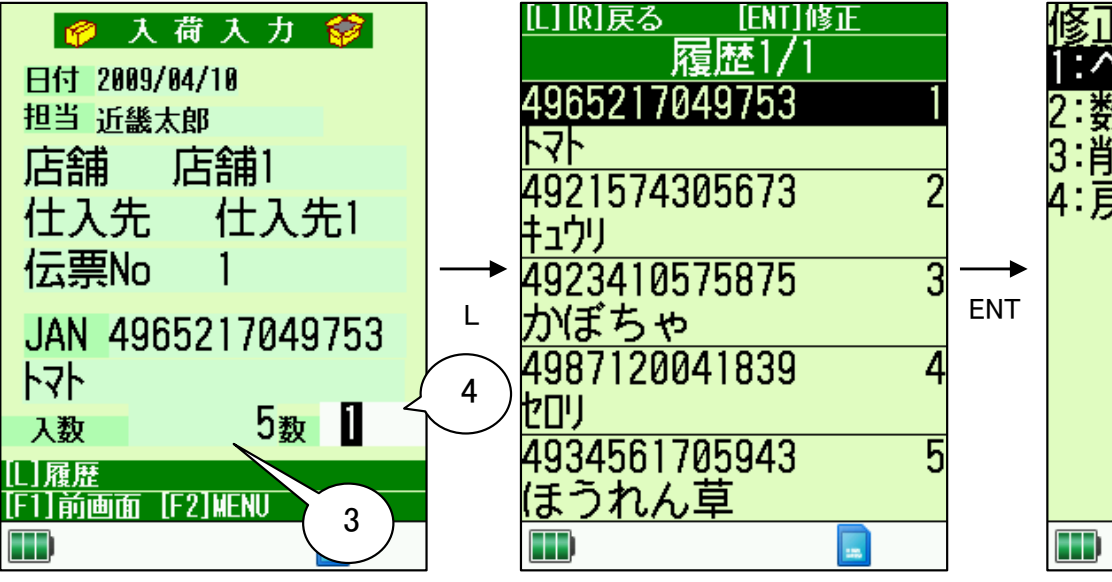

③仕入先設定で「バラ」にした場合
 表示されます。「入力あり」にした
 場合、カーソルがとまります。
 ④初期設定で「仕入数量入力あり」にした場合、入力が可能です。

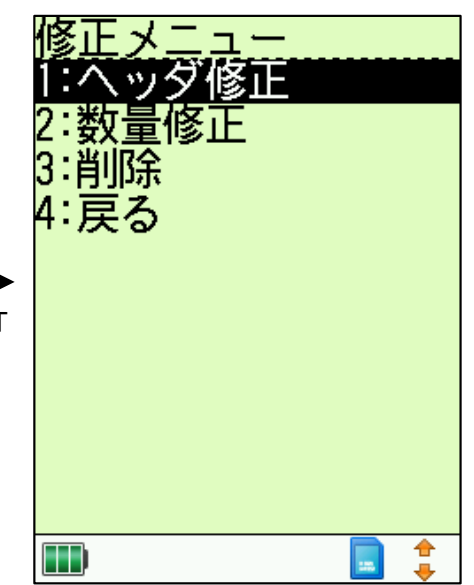

# 仕入管理~返品入力~

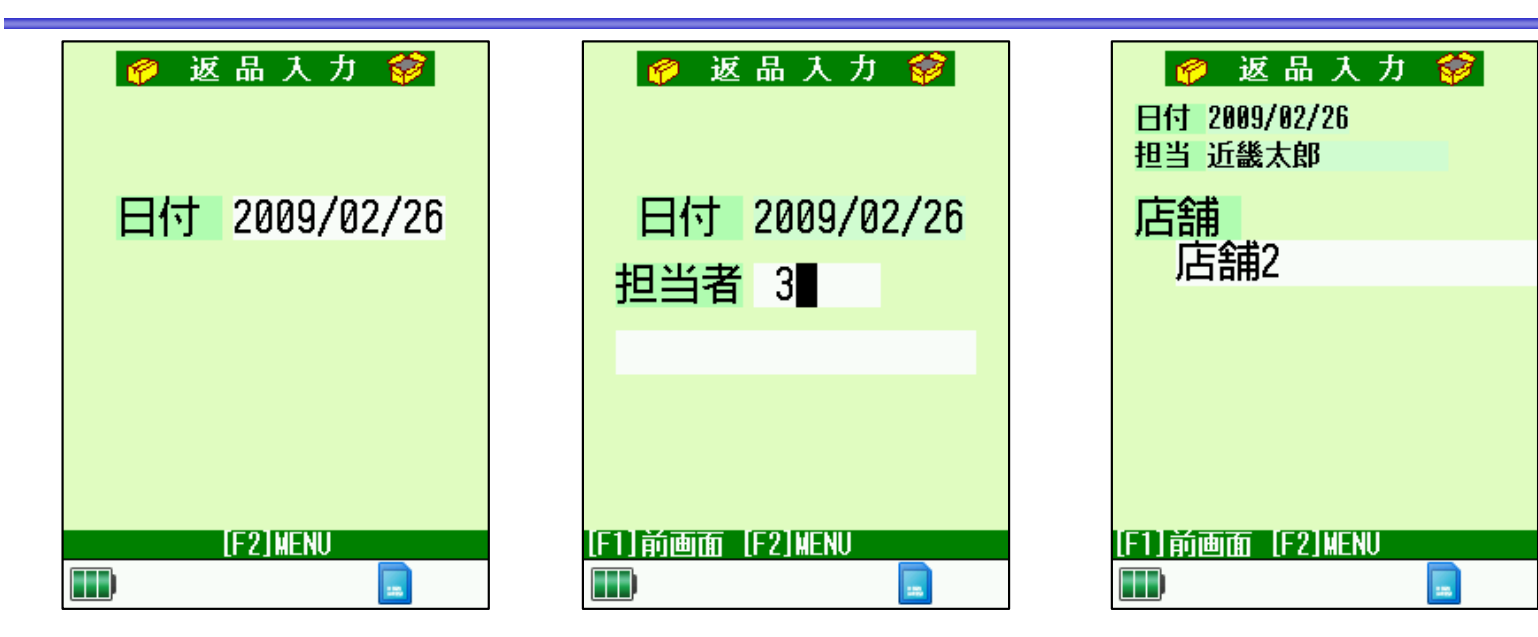

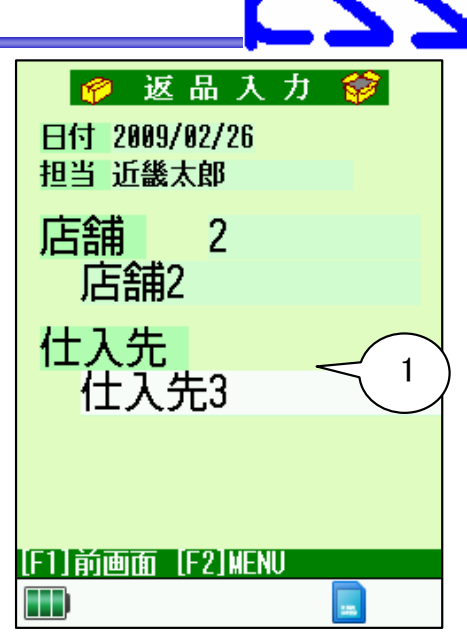

Software

①初期設定で「仕入先入力あり」に した場合、入力が可能です。

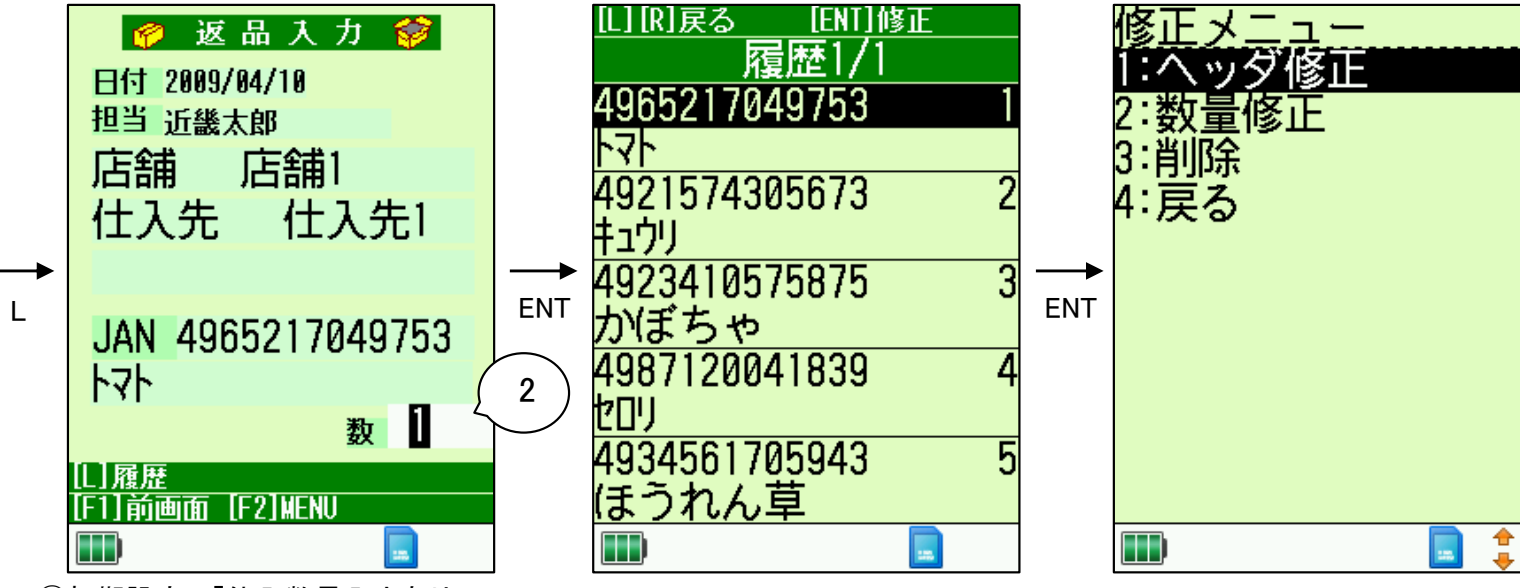

②初期設定で「仕入数量入力あり」 にした場合、入力が可能です。

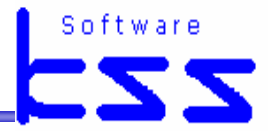

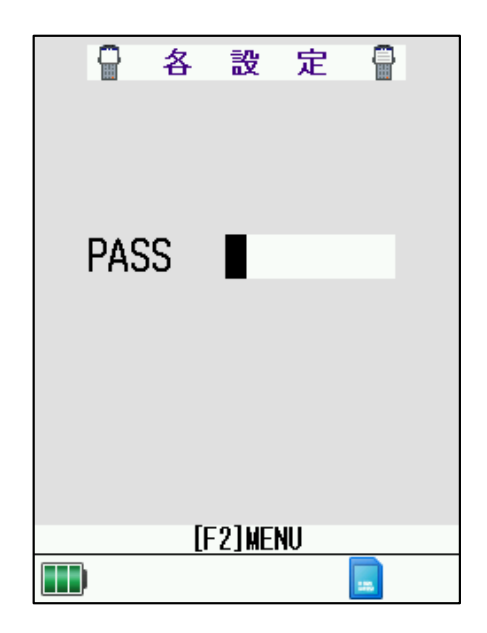

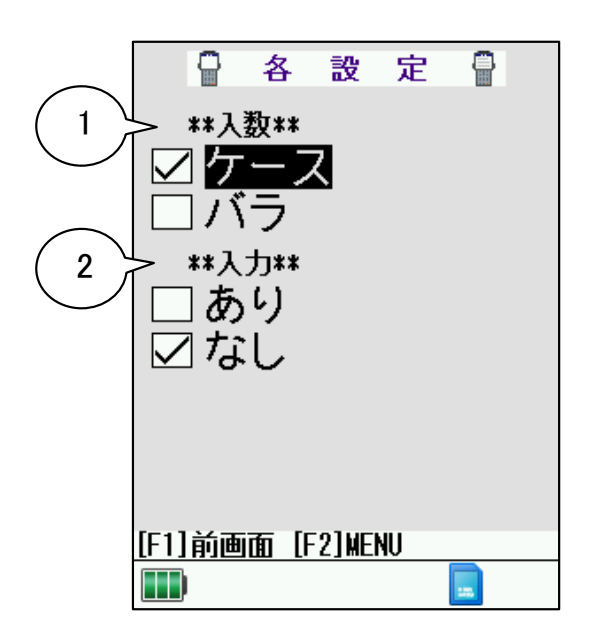

 入数を「ケース」か「バラ」か 選択します。

②入数が「ケース」のときのみ表示。 入数にカーソルが止まるか 止まらないかを選択します。

## 出荷管理

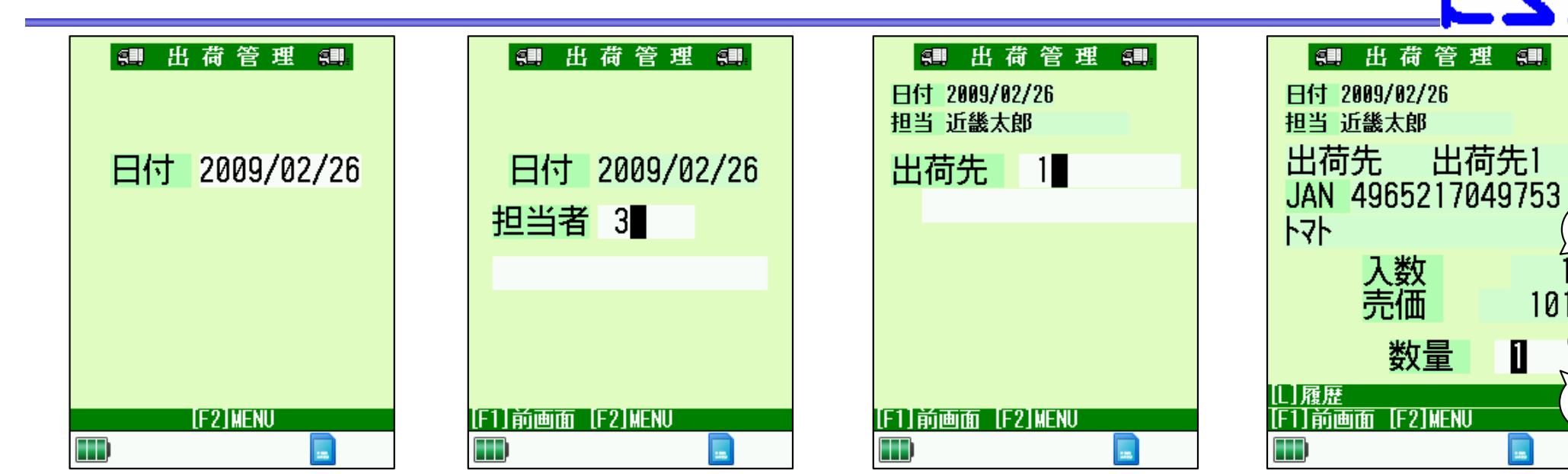

①出荷設定で「入力あり」にした場合、 入数にカーソルが止まります。

Software

101

1

----

3

2

②初期設定で「出荷数量入力あり」に した場合、数量にカーソルが止 まります。

③売価は「F3」修正で修正可能です。

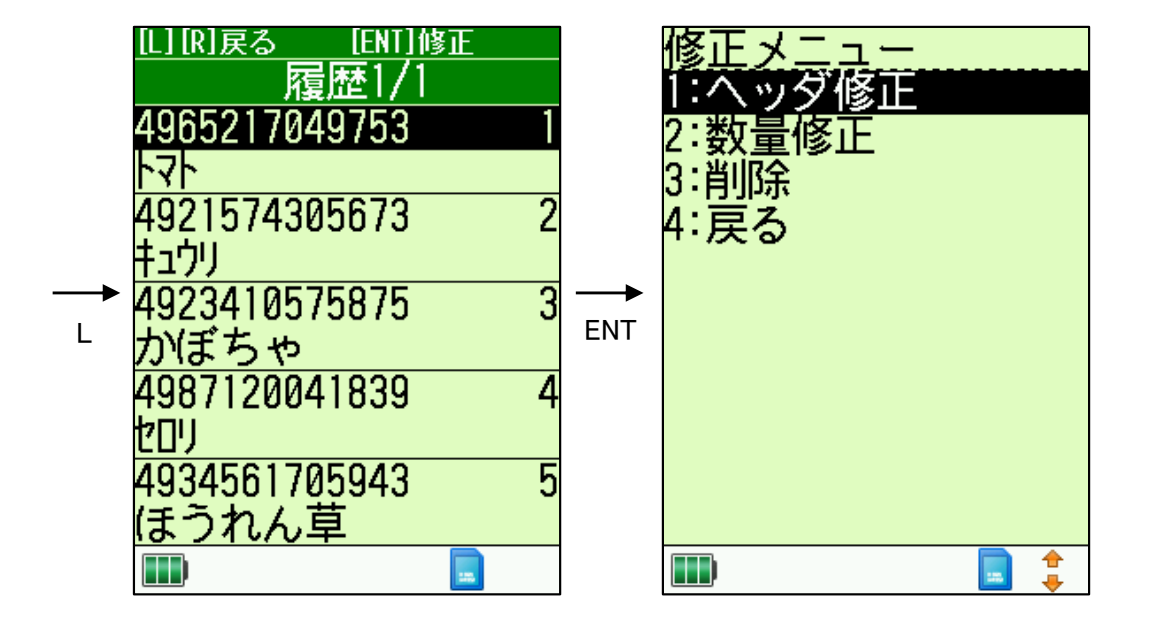

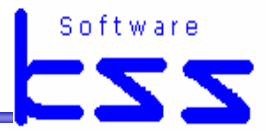

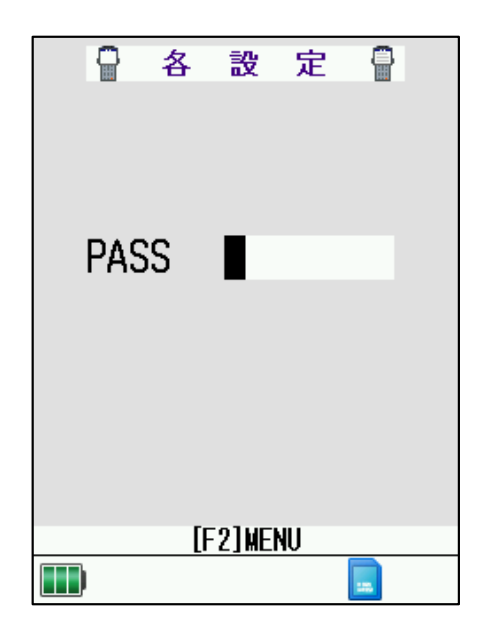

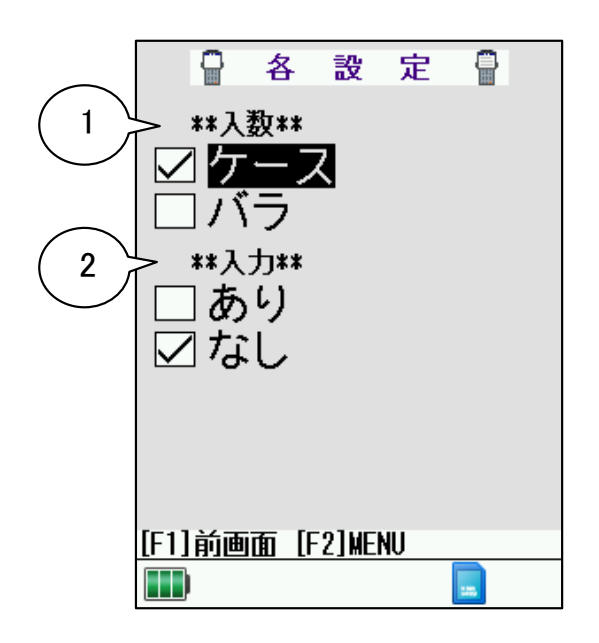

 入数を「ケース」か「バラ」か 選択します。

②入数が「ケース」のときのみ表示。 入数にカーソルが止まるか 止まらないかを選択します。

売上管理~売上入力①~

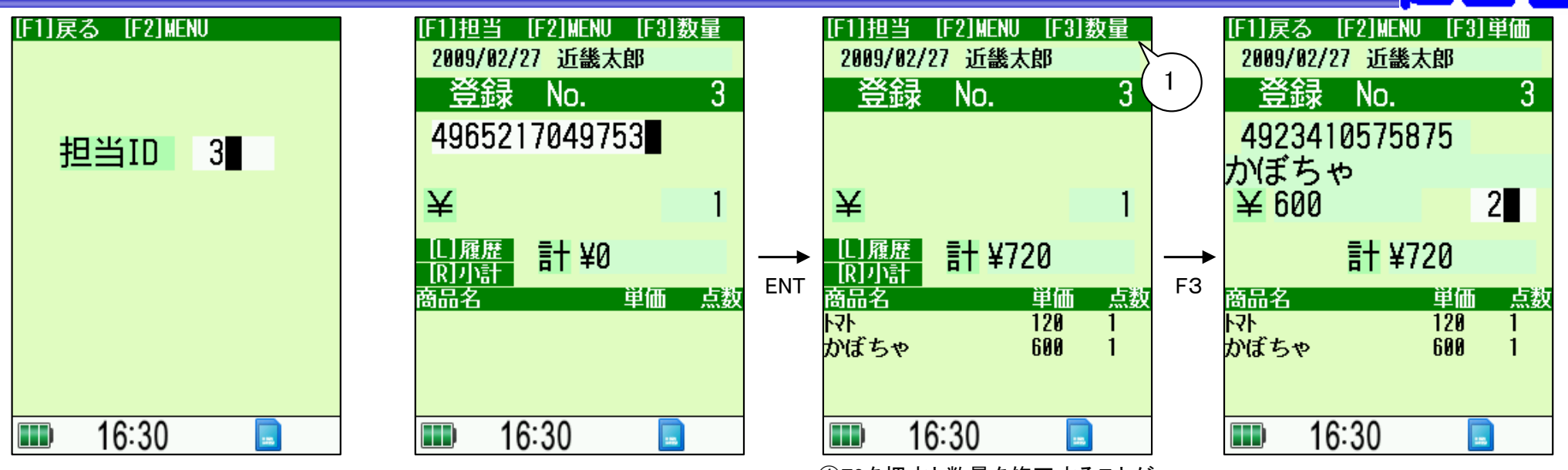

①F3を押すと数量を修正することが 可能です。

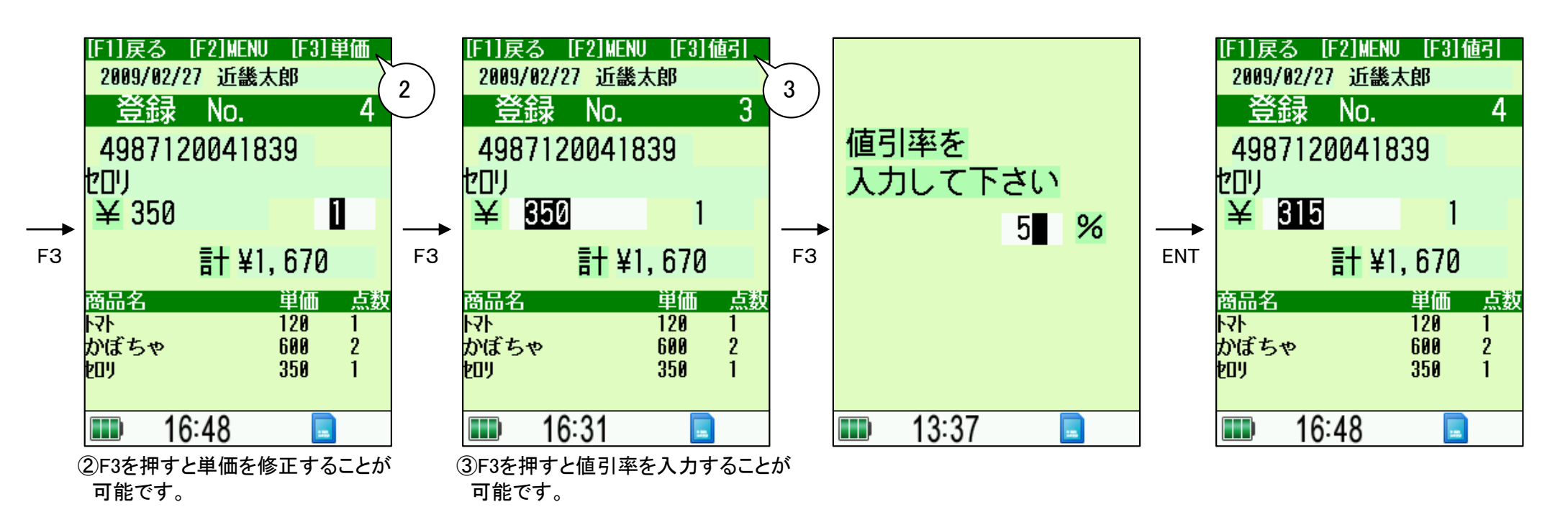

## 売上管理~売上入力2~

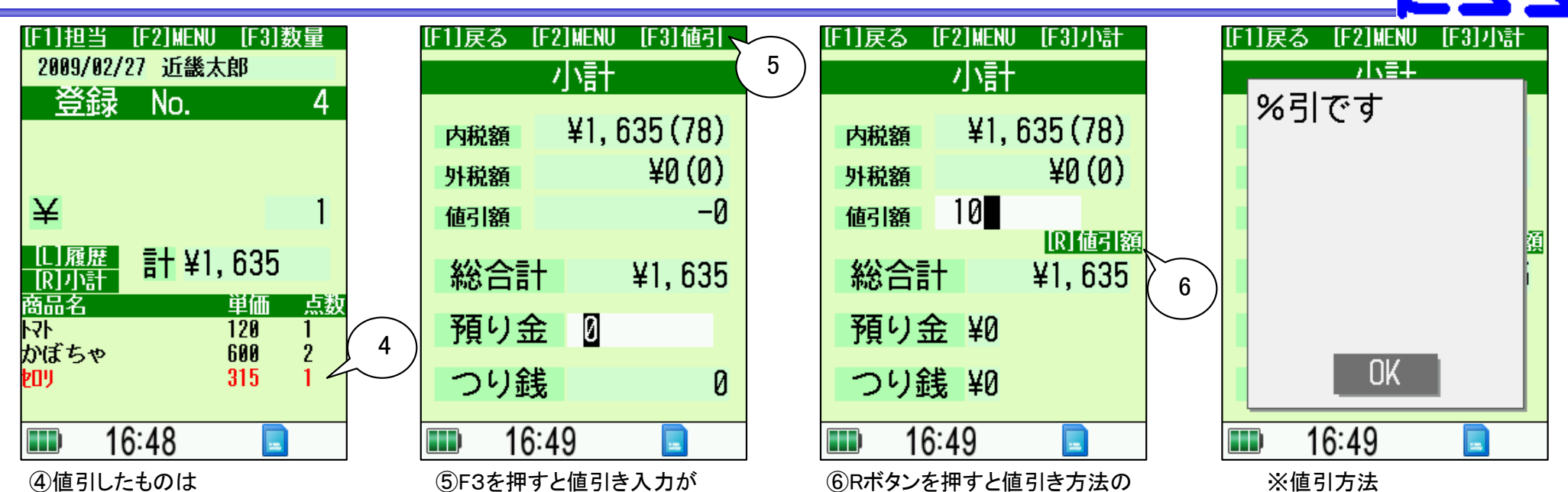

赤字で表示されます。

| [F1] <b>京</b> 太 「F2 | りWENII 「E3]値引 |   |
|---------------------|---------------|---|
|                     |               |   |
| 内税額                 | ¥1,635(78)    |   |
| 外税額                 | ¥0(0)         |   |
| 値引額                 | -163          |   |
| 総合計                 | ¥1, 472       |   |
| 預り金                 | 1500          | 7 |
| つり銭                 | 0             |   |
| <b>16:4</b>         | 9             |   |

⑦預り金を入力しENTを押すと レシート印刷を開始します。

可能です。

⑥Rボタンを押すと値引き方法の 選択が可能です。

%引、值引額指定

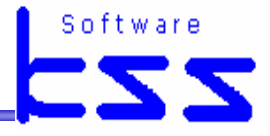

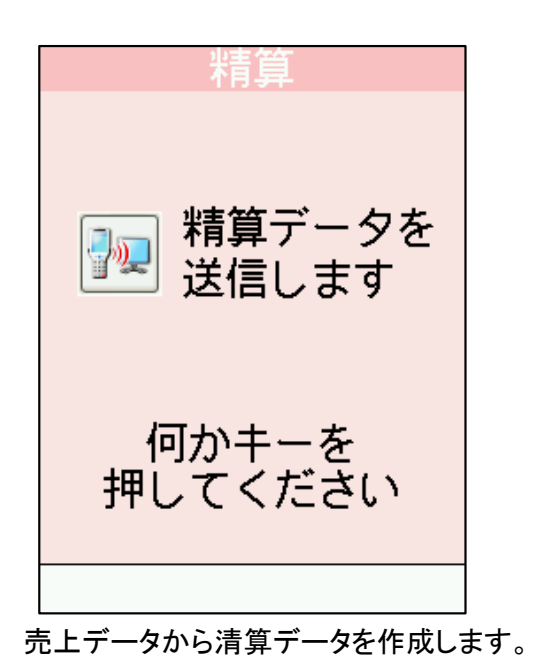

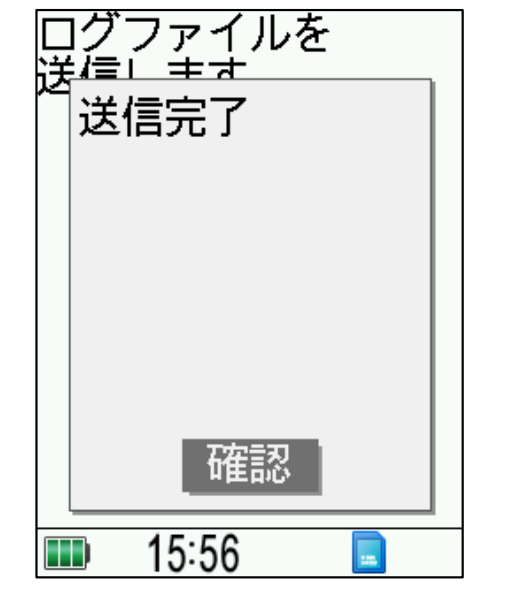

売上データは削除されます

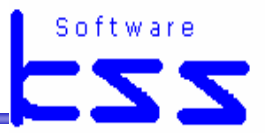

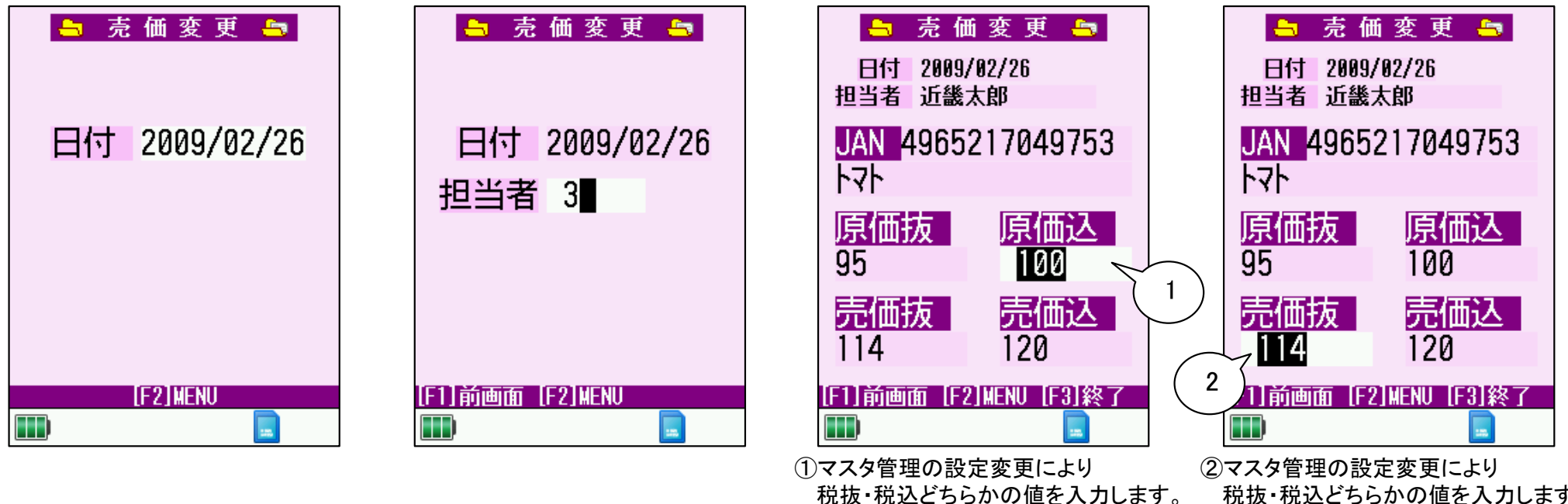

税抜・税込どちらかの値を入力します。

この場合、原価抜は自動計算されます。 この場合、売価込は自動計算されます。

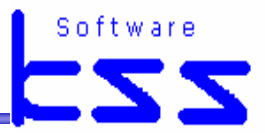

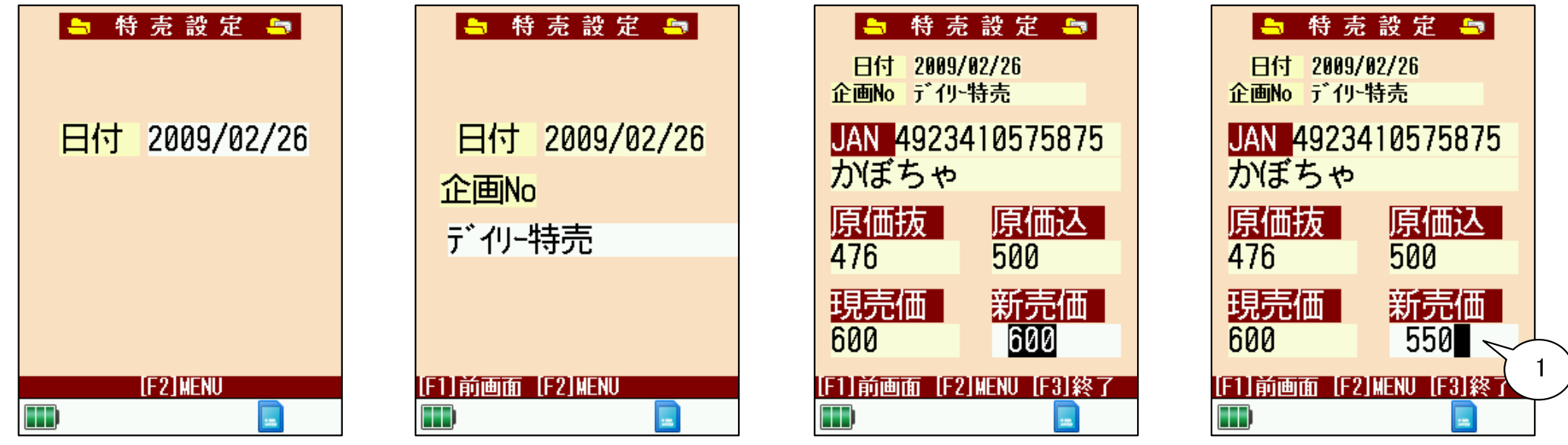

①新売価を入力します。

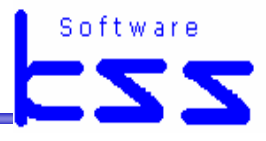

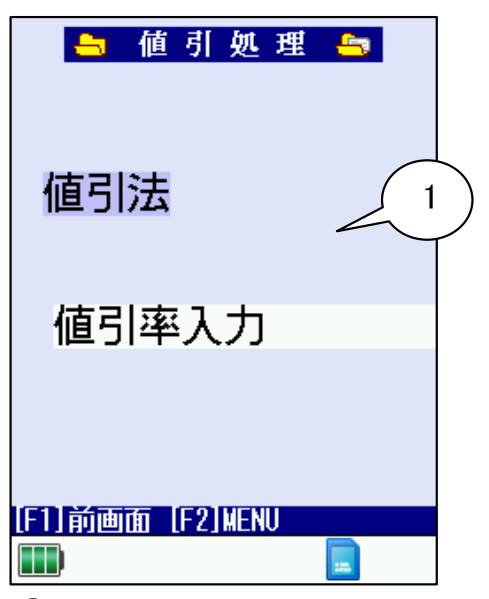

①値引法を選択します。

値引率 値引金額 値引後価格入力

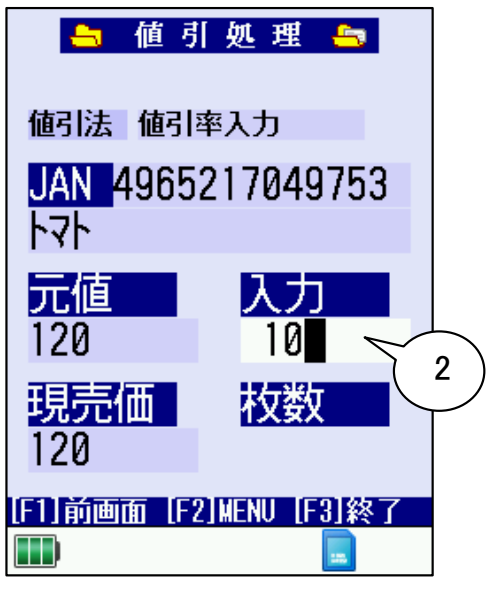

②値引の値を入力します

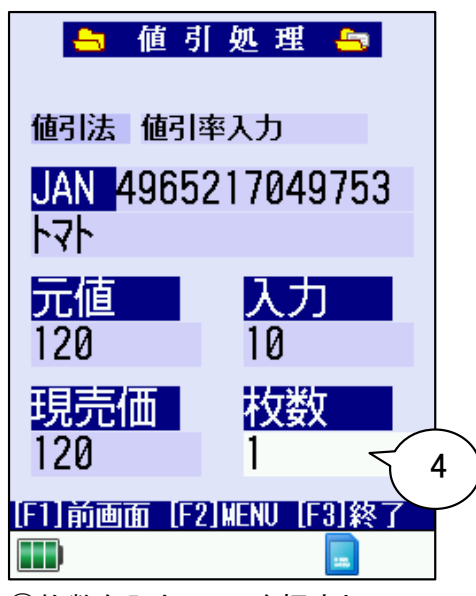

③枚数を入力しENTを押すと、 値引シール印刷を開始します。

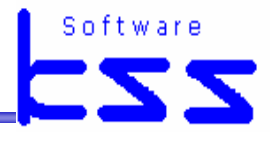

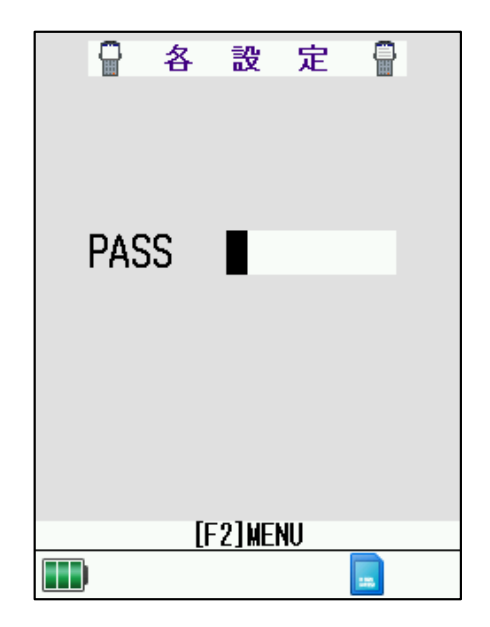

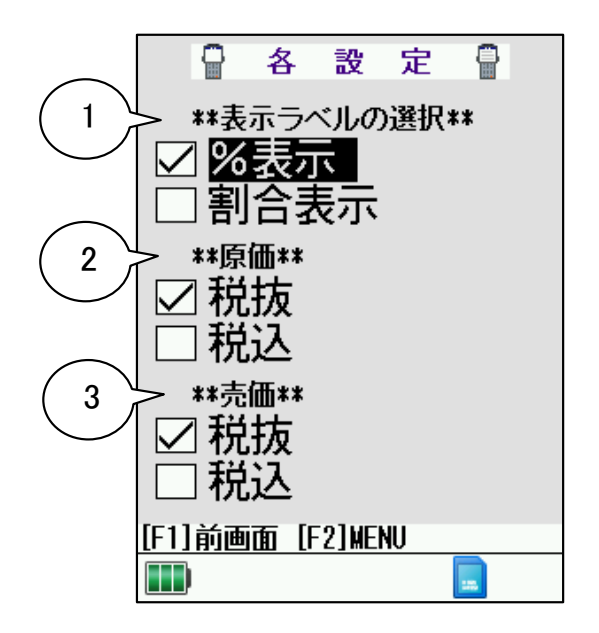

①ラベルに「%表示」するか「割合表示」 するか選択します。

②原価を「税抜」か「税込」どちらで 表示するか選択します。

③原価を「税抜」か「税込」どちらで 表示するか選択します。

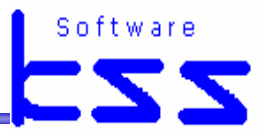

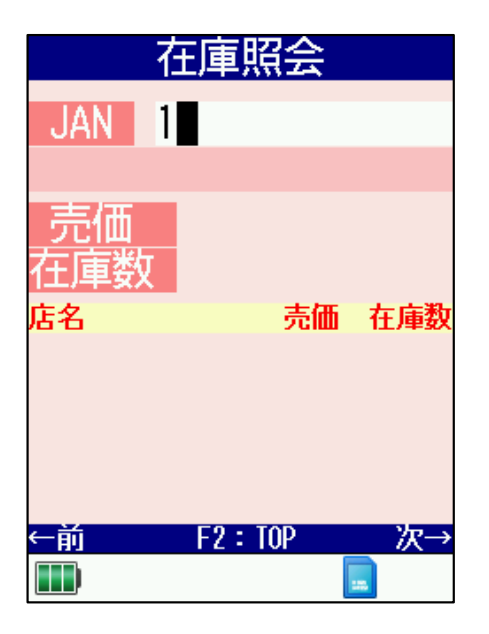

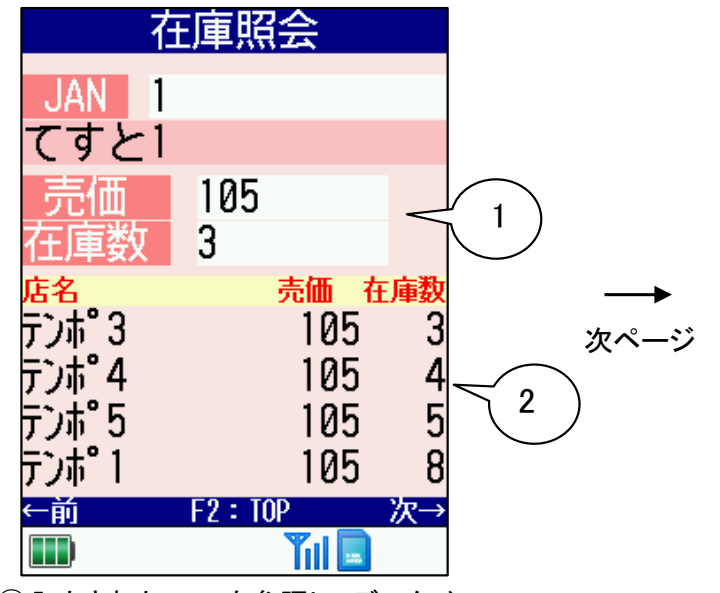

入力されたJANを参照し、データベースの売価と在庫数を表示します。

②他店舗の在庫情報を表示します。

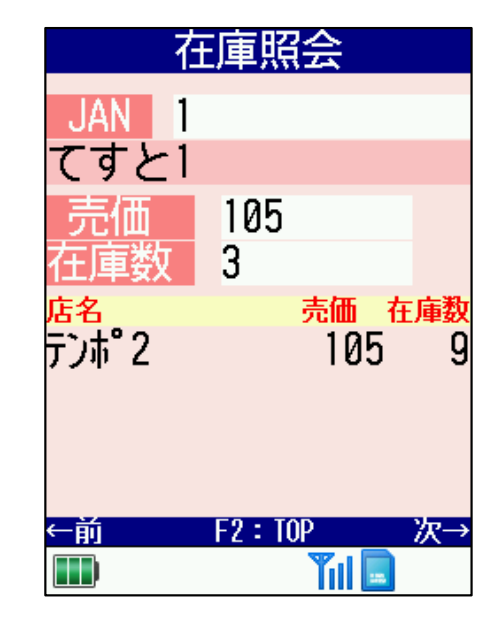

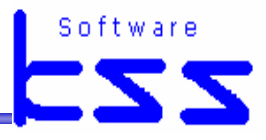

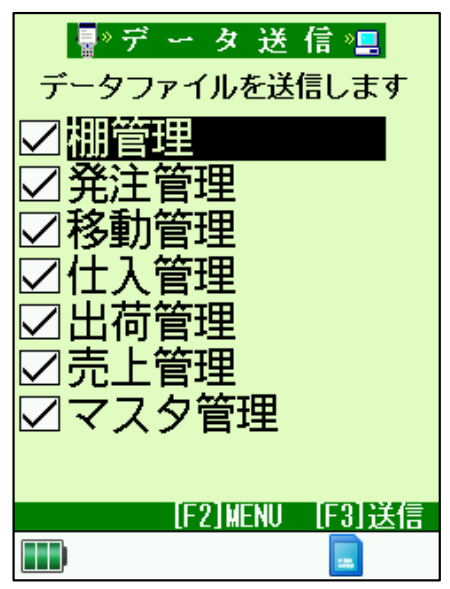

選択されたデータを PCの所定の場所に送信します。

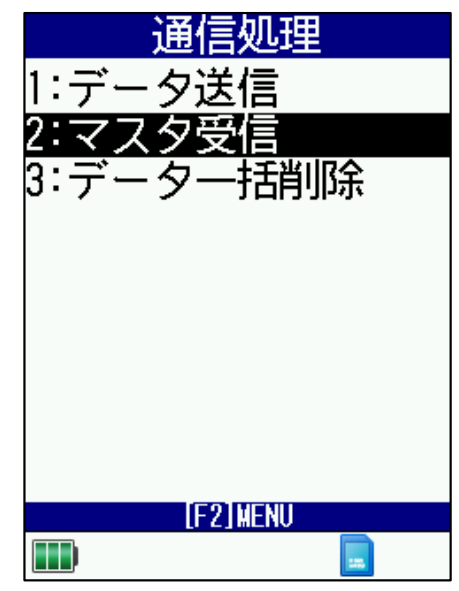

PCの所定の場所に作成された マスタを受信します。

| <ul> <li>●データ削</li> <li>データファイルを削</li> <li>一期管理</li> <li>●発注管理</li> <li>●発注管理</li> <li>●発注管理</li> <li>●代入管理</li> <li>●仕入管理</li> <li>●出荷管理</li> <li>■売上管理</li> <li>■マスタ管理</li> </ul> | 除 <sup>™</sup><br>除します |
|----------------------------------------------------------------------------------------------------|------------------------|
| [FZ]MENU                                                                                                    | TUTU                   |
|                                                                                                    |                        |

選択されたデータを削除します。

# 初期設定

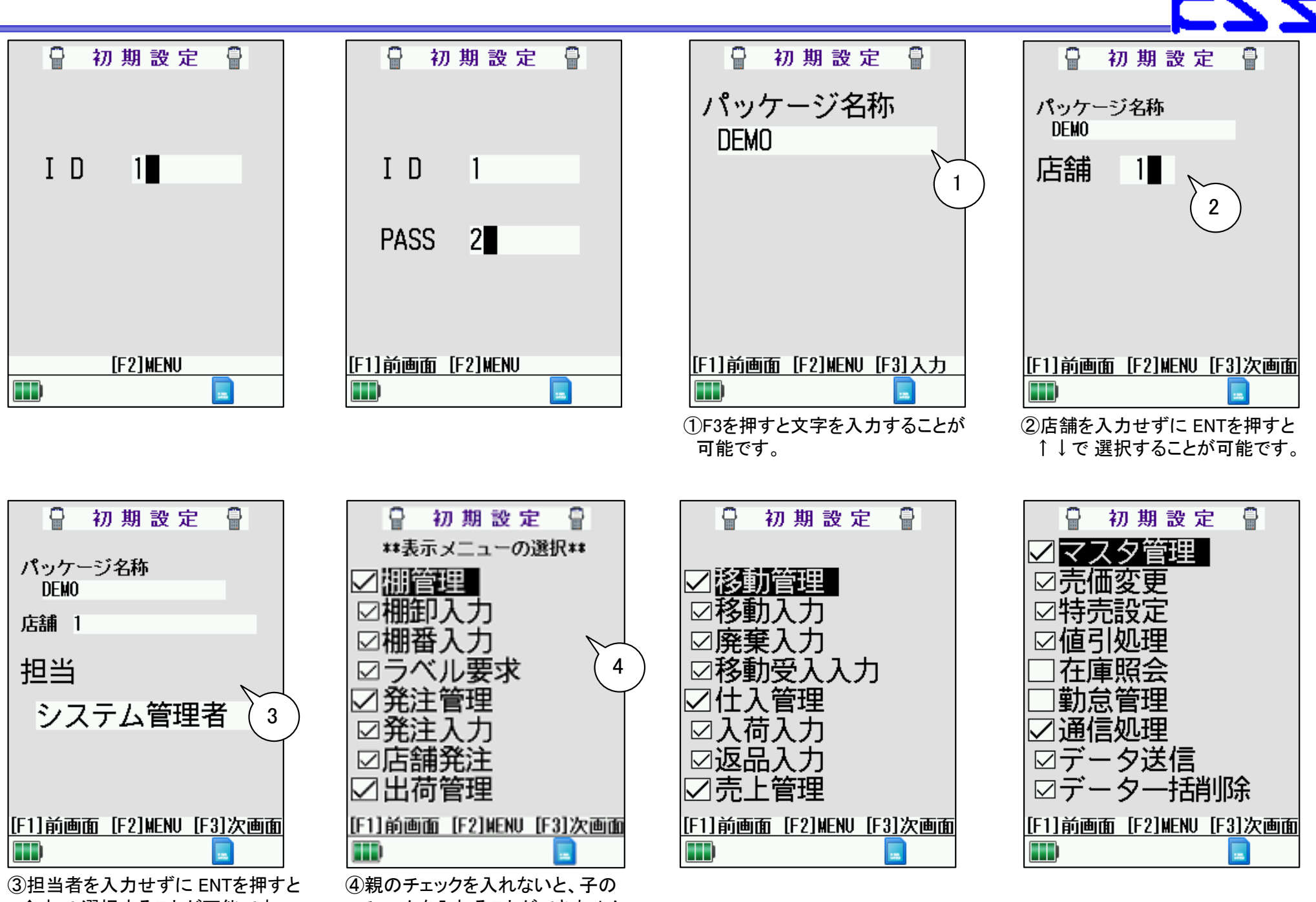

↑↓で 選択することが可能です。

チェックを入れることができません。

# 初期設定

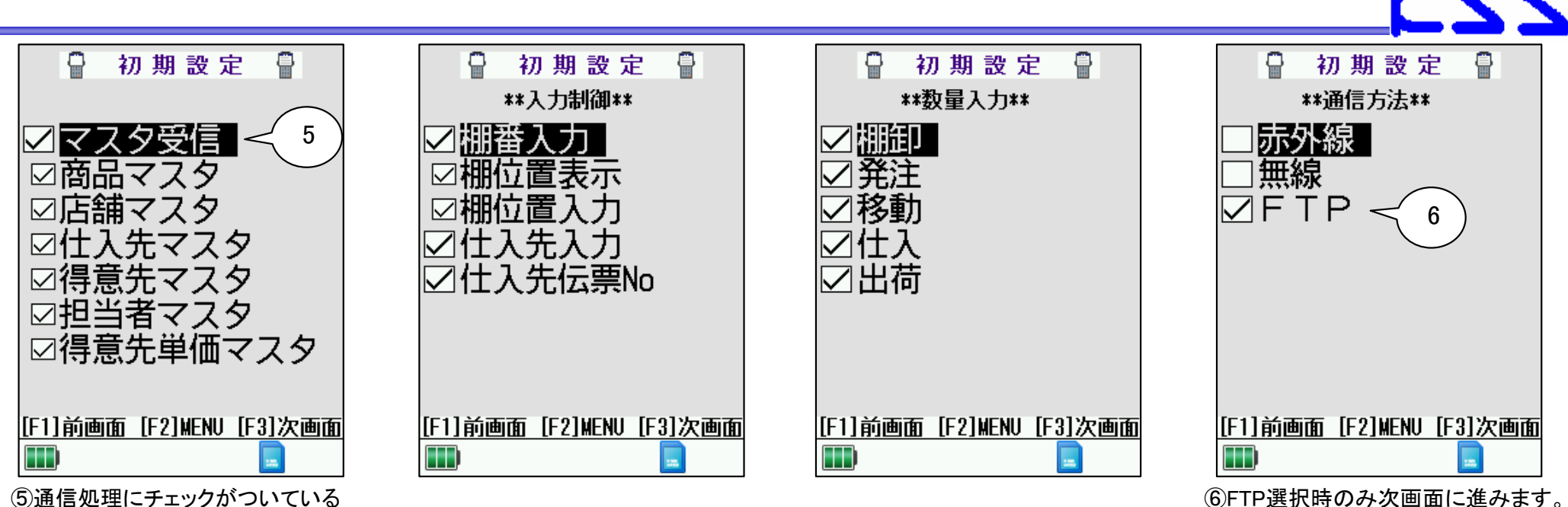

7

⑤通信処理にチェックがついている 場合のみ可能です。

・IPアドレス

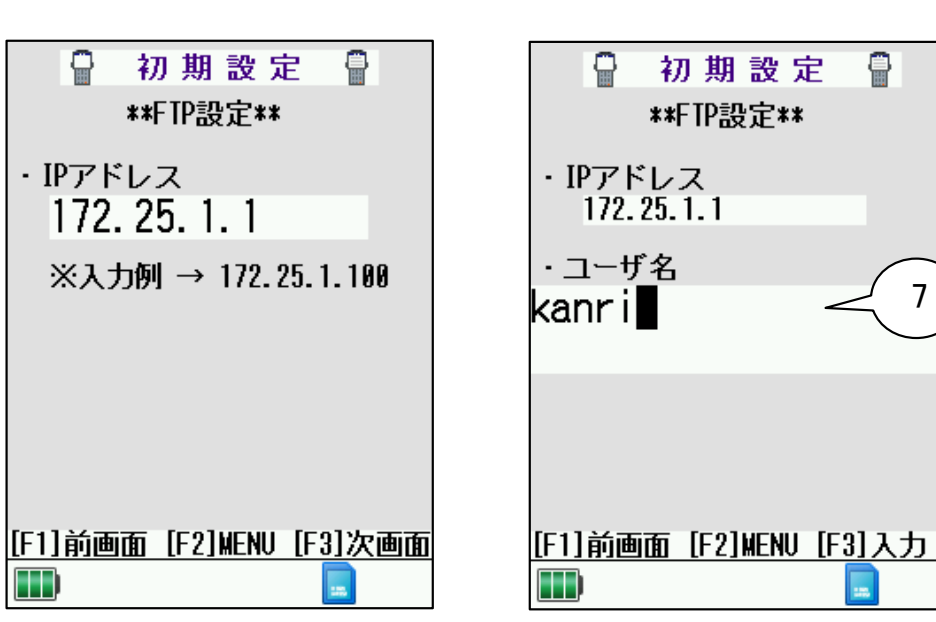

(7)F3を押すと文字を入力することが 可能です。

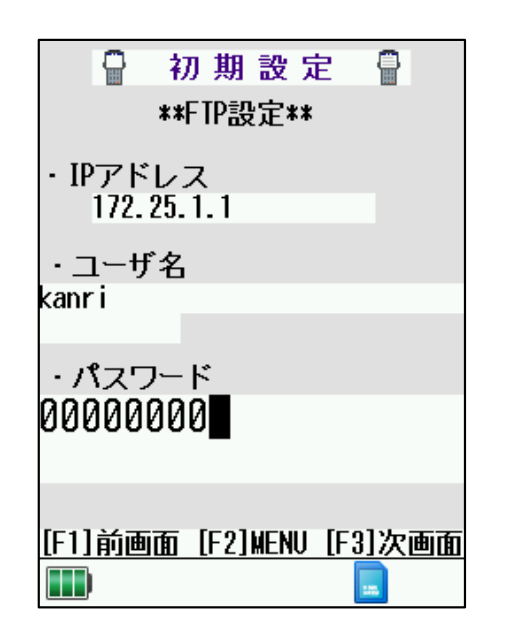

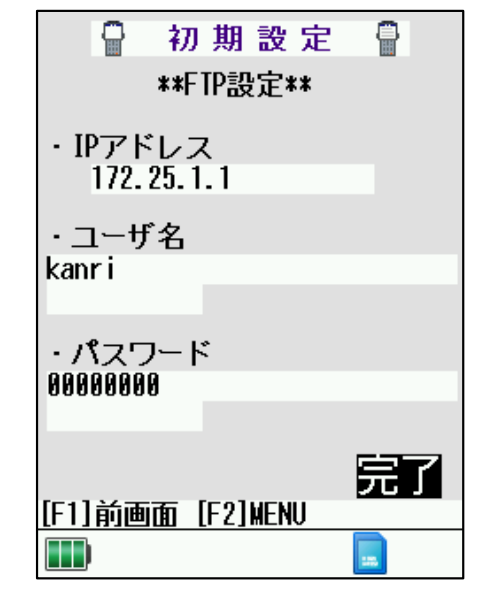